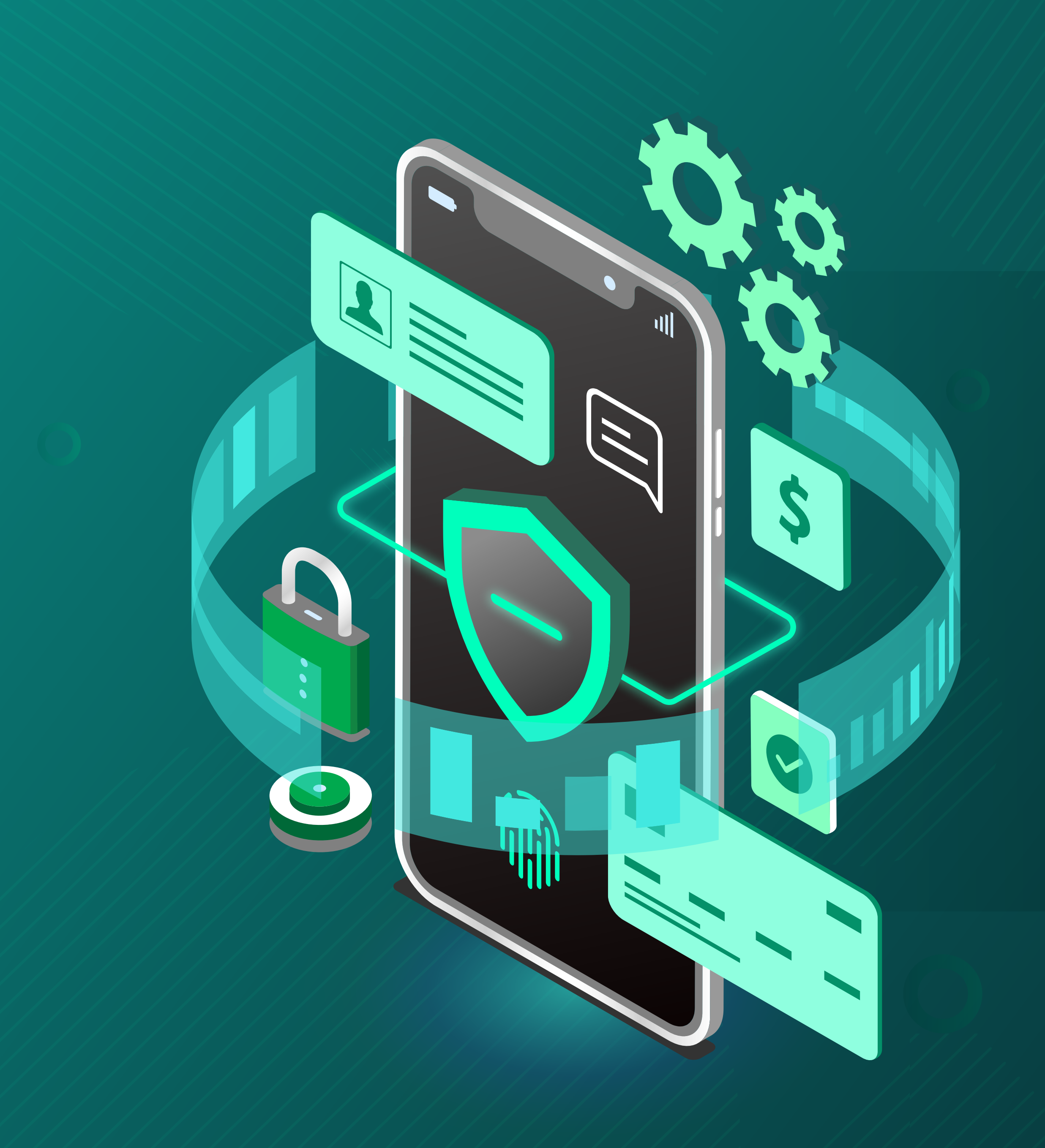

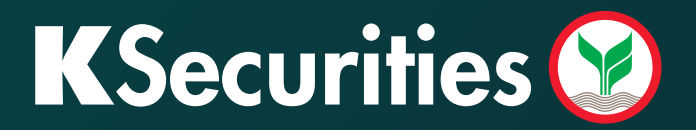

# เปิดบัญชีลงทุนออนไลน์ ด้วย NDID ธนาคารอื่น

# เปิดบัญชีลงทุนออนไลน์ <mark>ง่าย! ทันใจ!</mark>

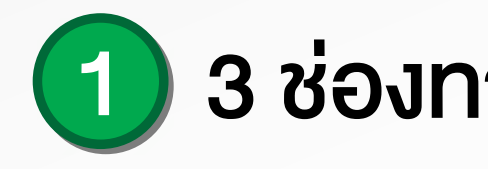

เกี่ยวกับเรา ติดต่อเรา

อ่านต่อ

หลักทรัพย์กสิกรไทย ##มะ# KASIKORN SECURITIES

บริการเปิดบัญชีลงทุนง่ายๆ ผ่านแอพพลิ

เปิดบัญชีลงทุน

# 🛞 เข้าเว็บไซต์ www.kasikornsecurities.com

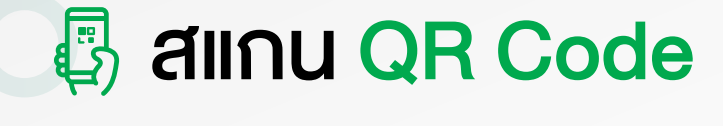

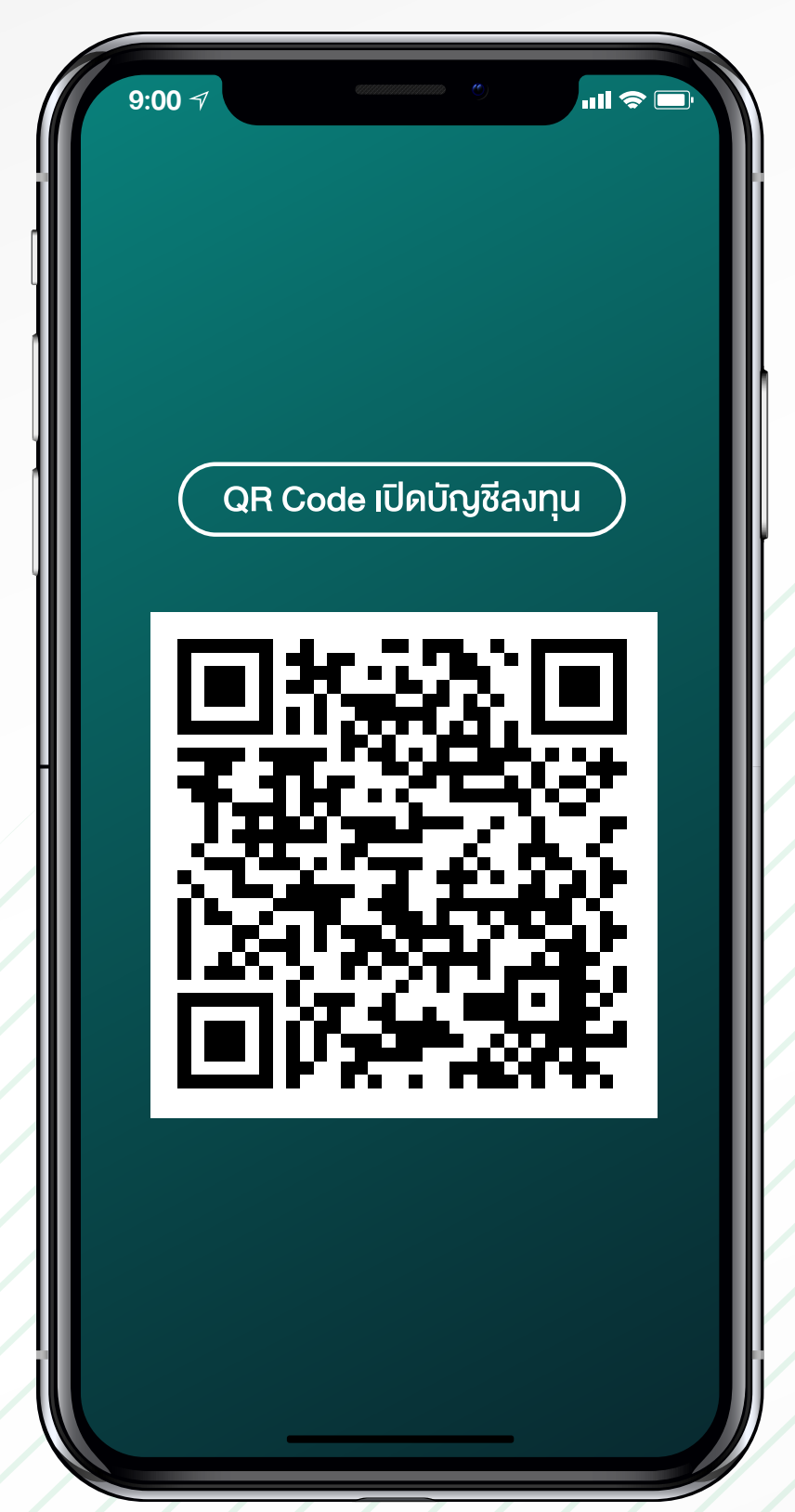

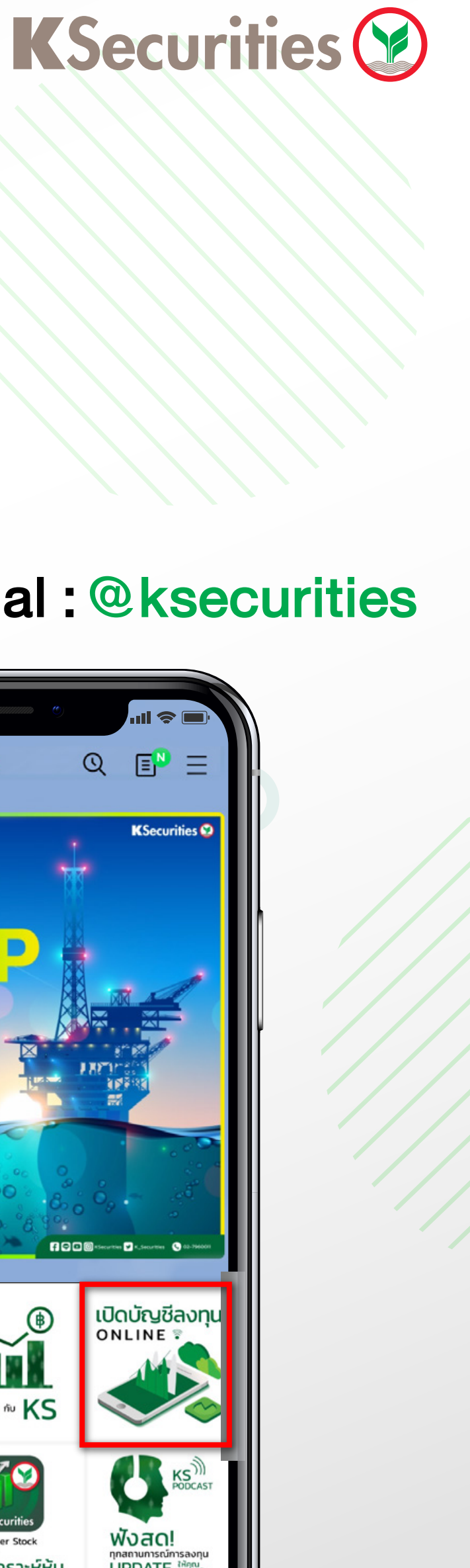

1

### 1 3 ช่องทางการเปิดบัญชีลงทุน

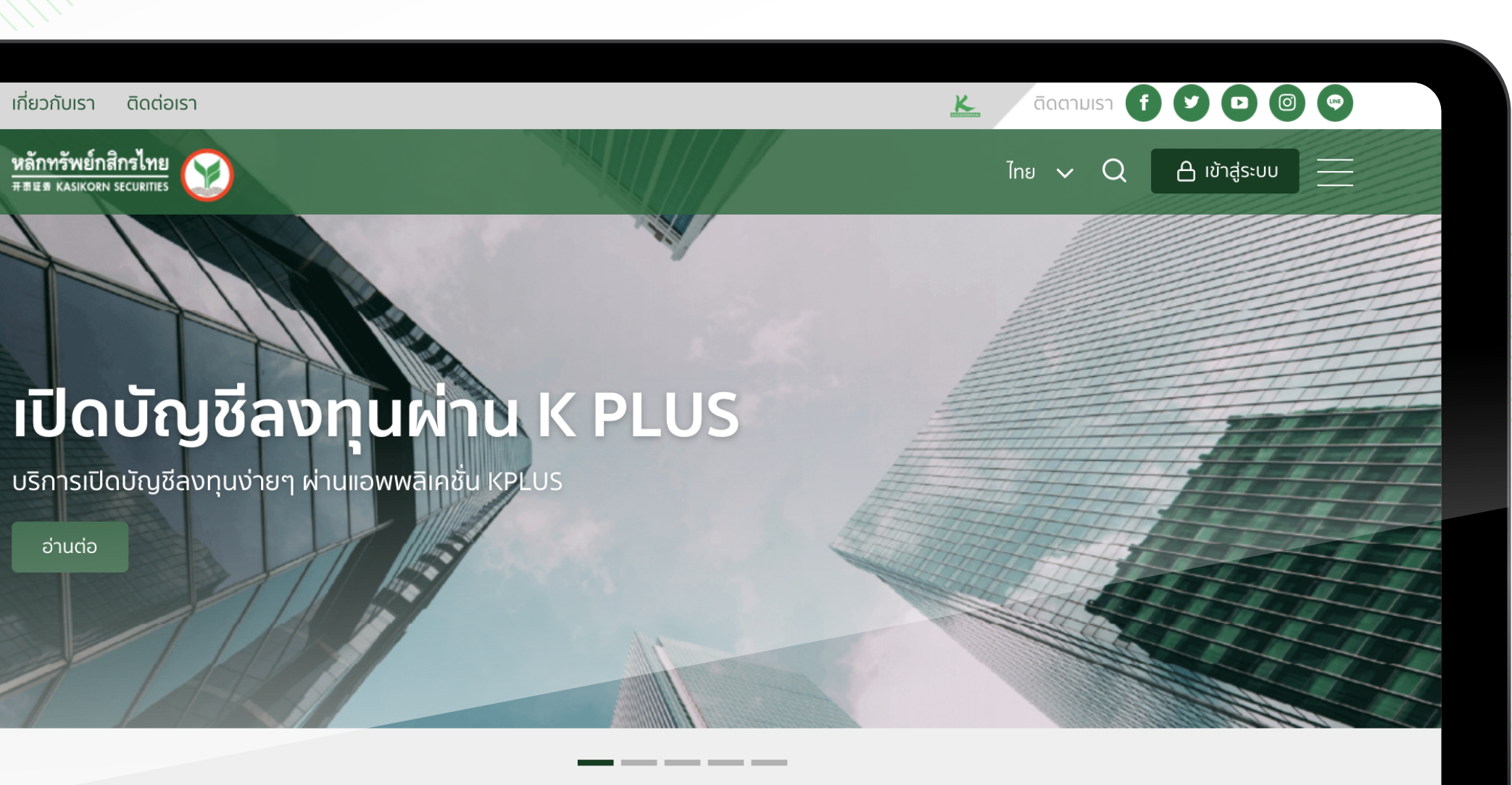

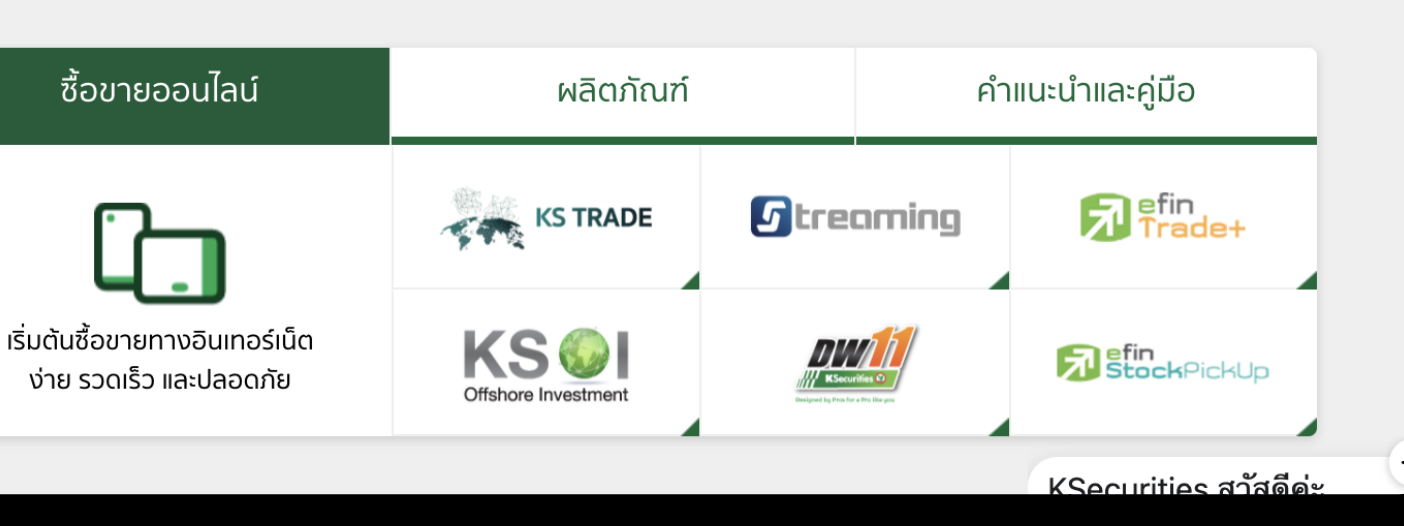

### **W** KS Line Official : **@ksecurities**

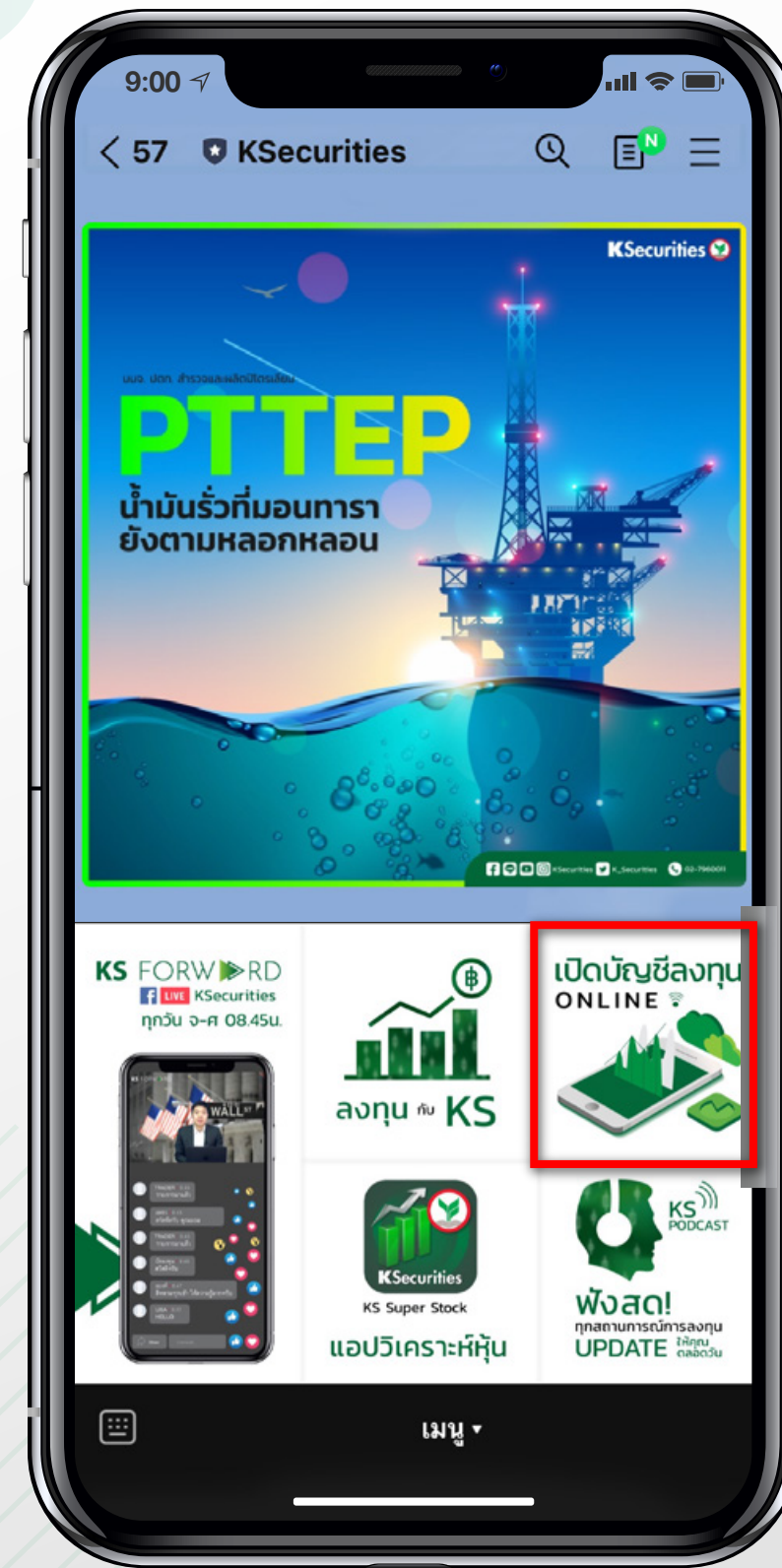

## (2) ตรวจสอบคุณสมบัติ

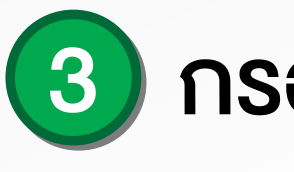

| 9:00 🖅                                                                                                    | <b>?</b> . |
|----------------------------------------------------------------------------------------------------|------------|
| KSecurities 🥸                                                                                                    |            |
| เปิดบัญชีลงทุนหลักทรัพย์กสิกรไทย                                                                                            |            |
| 20 รี สัญชาติไทย อายุดั้งแต่ 20 ปีขึ้นไป                                                                                    |            |
| ประเภทบัญชีที่ท่านได้รับเมื่อเปิดบัญชีลงทุน                                                                                 |            |
| บัญชีซื้อขายหลักทรัพย์<br>(EQUITY)                                                                                          |            |
| บัญชีซื้อขายกองทุนรวม<br>(MUTUAL FUND)                                                                                      |            |
| ประเภทบัญชีที่ท่านสามารถเปิดเพิ่มเดิม                                                                                       |            |
| บัญชีซื้อขายตราสารอนุพันธ์<br>(TFEX)                                                                                        | (ญชี       |
| กรุณาส่งสำเนา Bank Statement ย้อนหลัง 3 เดือน **                                                                            |            |
| เอกสารที่ด้องเตรียมในการเปิดบัญชี                                                                                           |            |
| บัตรประชาชนตัวจริง สมุดบัญชีเงินฝ<br>ธนาคารตัวจริง                                                                          | าก         |
| [🔊] ภาพตัวอย่างลายเซ็นต์                                                                                                    |            |
| หมายเหตุ                                                                                                    |            |
| <ul> <li>หากคำขอเปิดบัญชีของท่านไม่ได้รับการอนุมัติภายใน 30 วัท<br/>ของท่านจะถูกยกเลิกและท่านต้องทำรายการใหม่</li> </ul>    | น คำขอ     |
| <ul> <li>หากรูปถ่ายของท่านไม่ผ่านการอนุมัติ ท่านต้องทำการถ่ายรู<br/>ภายในเวลาที่กำหนดตามที่ท่านได้รับแจ้งทาง SMS</li> </ul> | ปใหม่      |
| อรณีนปีอยัญสีสราสารอาเมนันธ์ (TEEV) อรมเวลิออ่อยังวิจากร                                                                    | 2          |

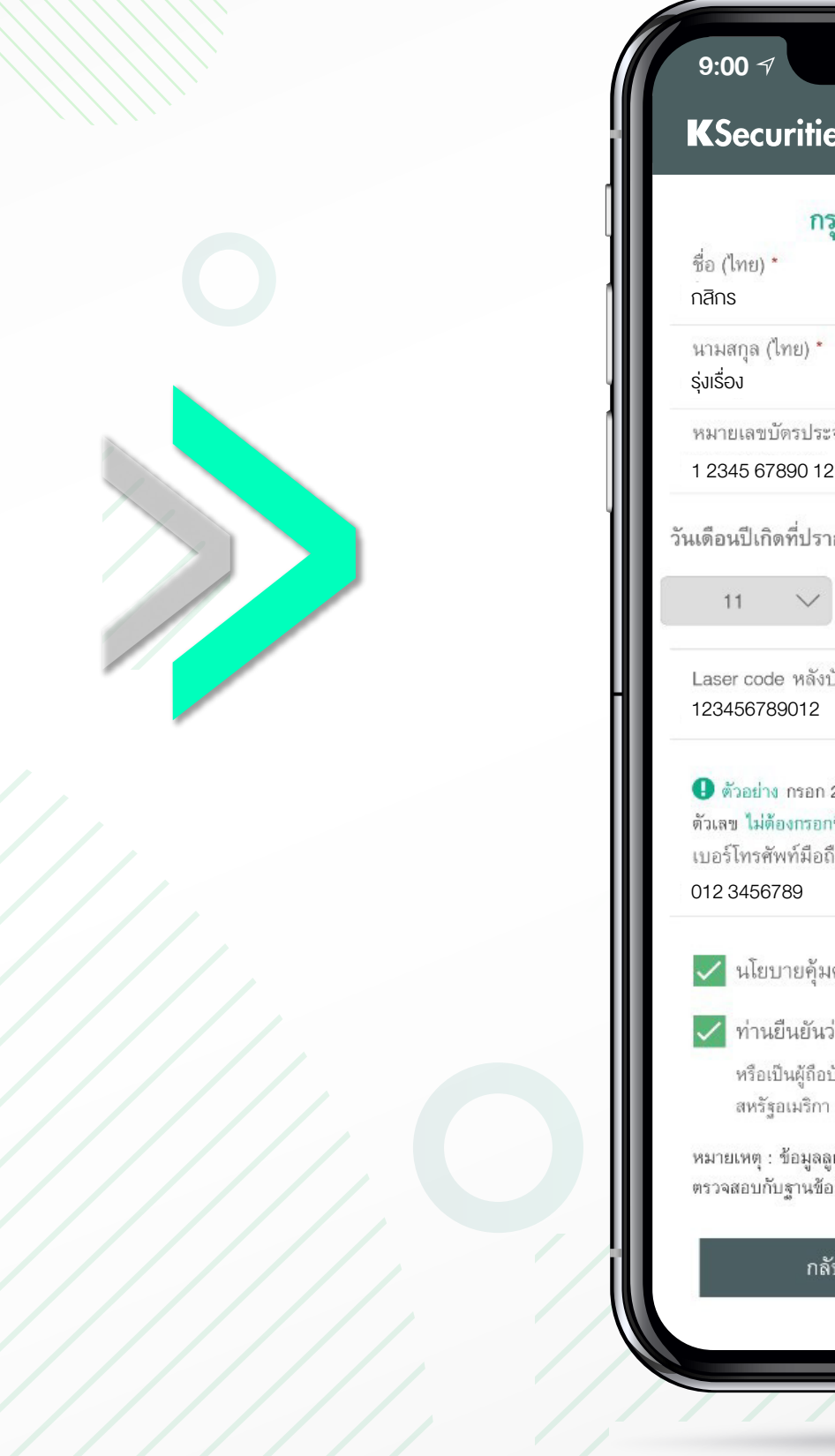

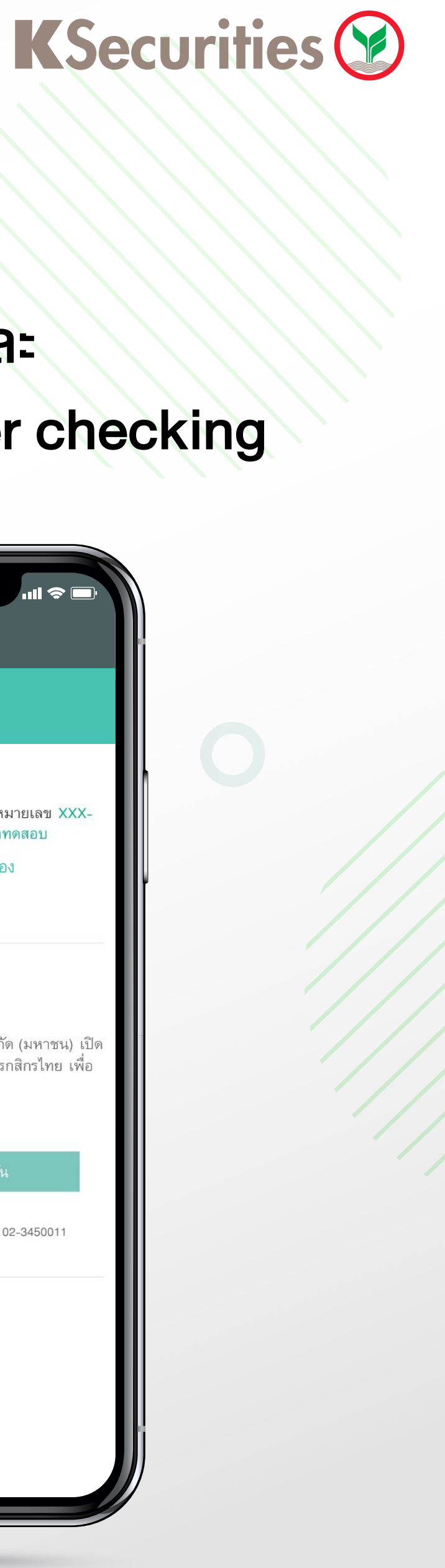

### 3 กรอกข้อมูลส่วนบุคคล

| suummum C                                                             | ull 🗢 🗖            |
|-----------------------------------------------------------------------|--------------------|
| ies 🤡                                                                 |                    |
| ารุณากรอกข้อมูลส่วนบุคค                                               | ล                  |
|                                                                       |                    |
| ะจำตัวประชาชน *<br>12 3                                               |                    |
| รากฏในบัตรประชาชน                                                     |                    |
| พฤศจิกายน 🗸                                                           | 2536 🗸             |
| งบัตรประจำตัวประชาชน *                                                | <b>()</b> ด้วอย่าง |
| า 2 หลักแรกเป็นอักษรภาษาอังกฤษแล<br>เกขีด เช่น JC0000000000<br>เถือ * | จะ 10 หลักหลังเป็น |
| มครองข้อมูลส่วนบุคคล                                                  |                    |
| เว่ามิได้เป็นพลเมืองอเมริกัน                                          |                    |
| อบัตรประจำตัวผู้มีถิ่นที่อยู่ถาวรอย่างถู                              | กต้องตามกฎหมายใน   |

สหรัฐอเมริกา (เช่น กรีนการ์ด) หรือเป็นผู้มีถิ่นที่อยู่ในสหรัฐอเมริกา

หมายเหตุ : ข้อมูลลูกค้าข้างต้นจะถูกเก็บเป็นความลับและจะนำไปใช้ในการ ตรวจสอบกับฐานข้อมูลของกรมการปกครอง (DOPA) เท่านั้น

| ลับ | ยืนยันเบอร์มือถือ |  |
|-----|-------------------|--|
|     |                   |  |
| _   |                   |  |

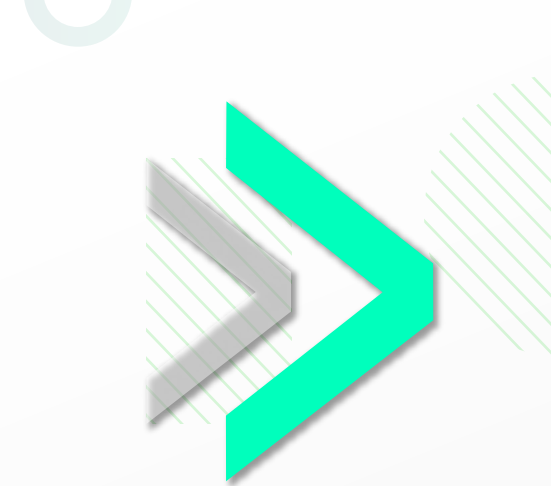

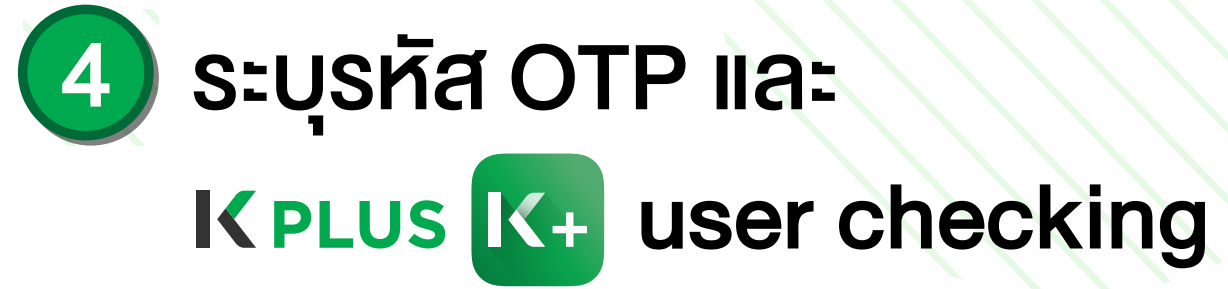

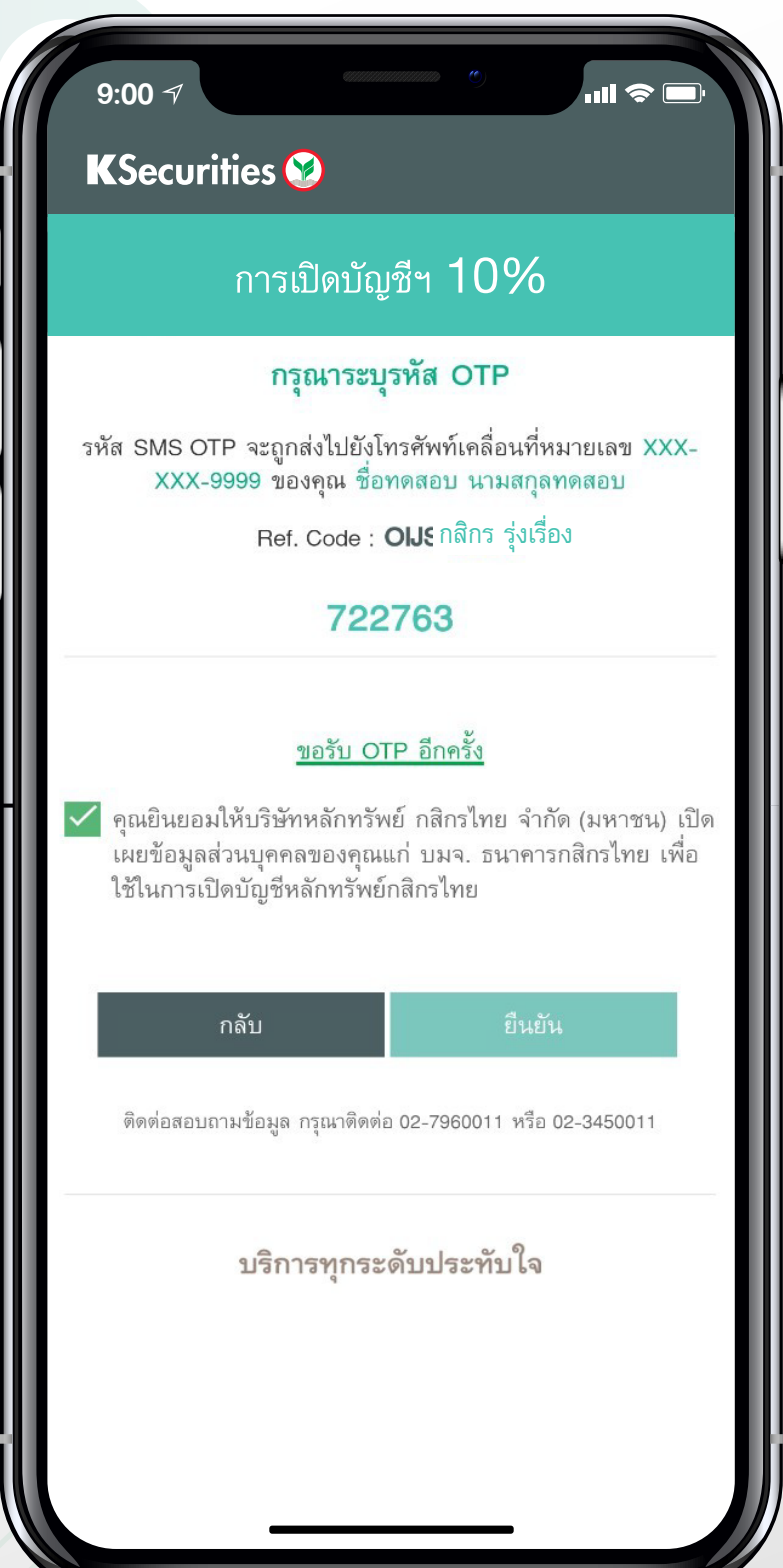

2

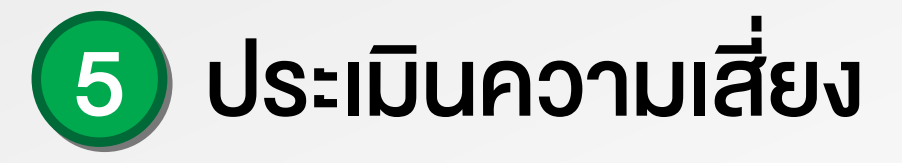

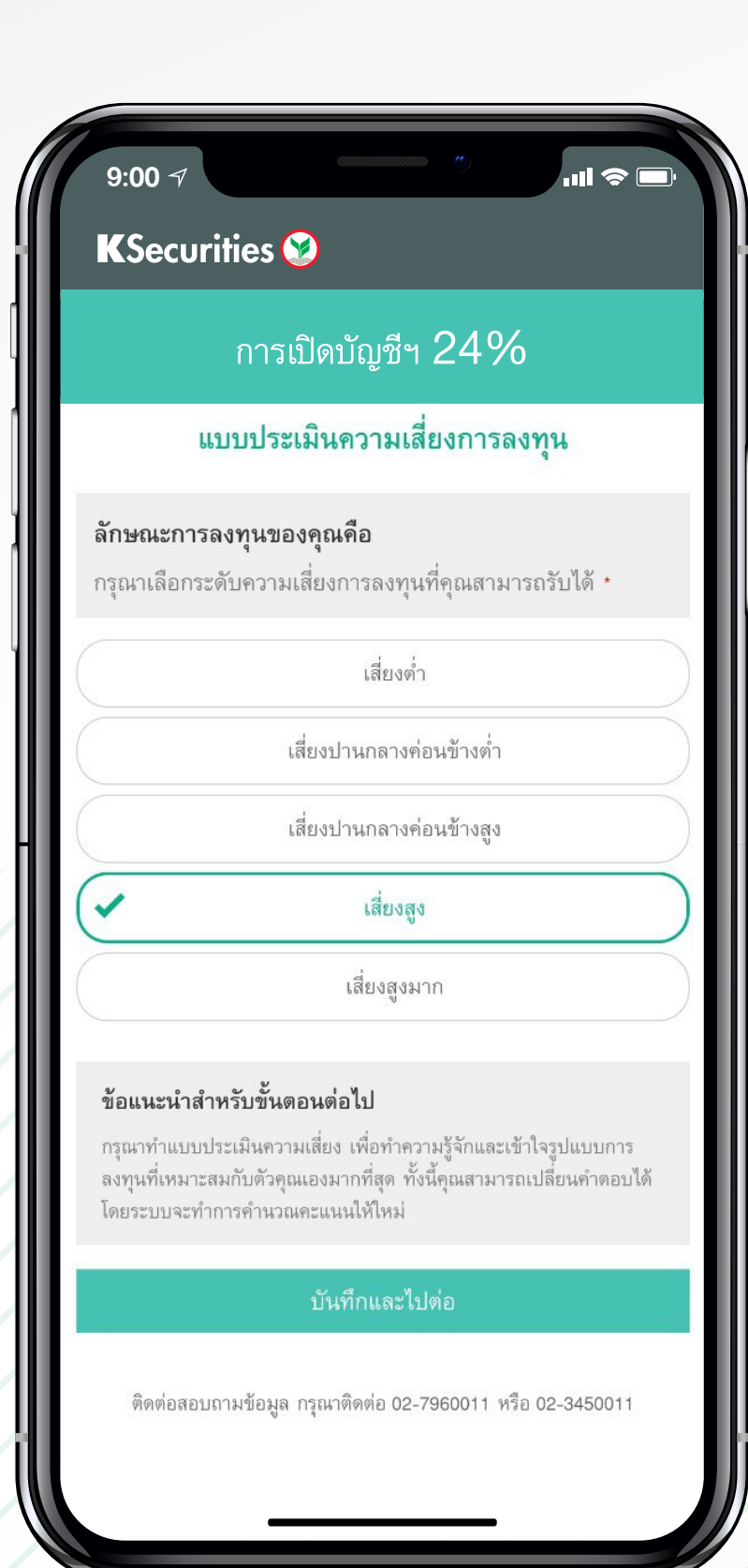

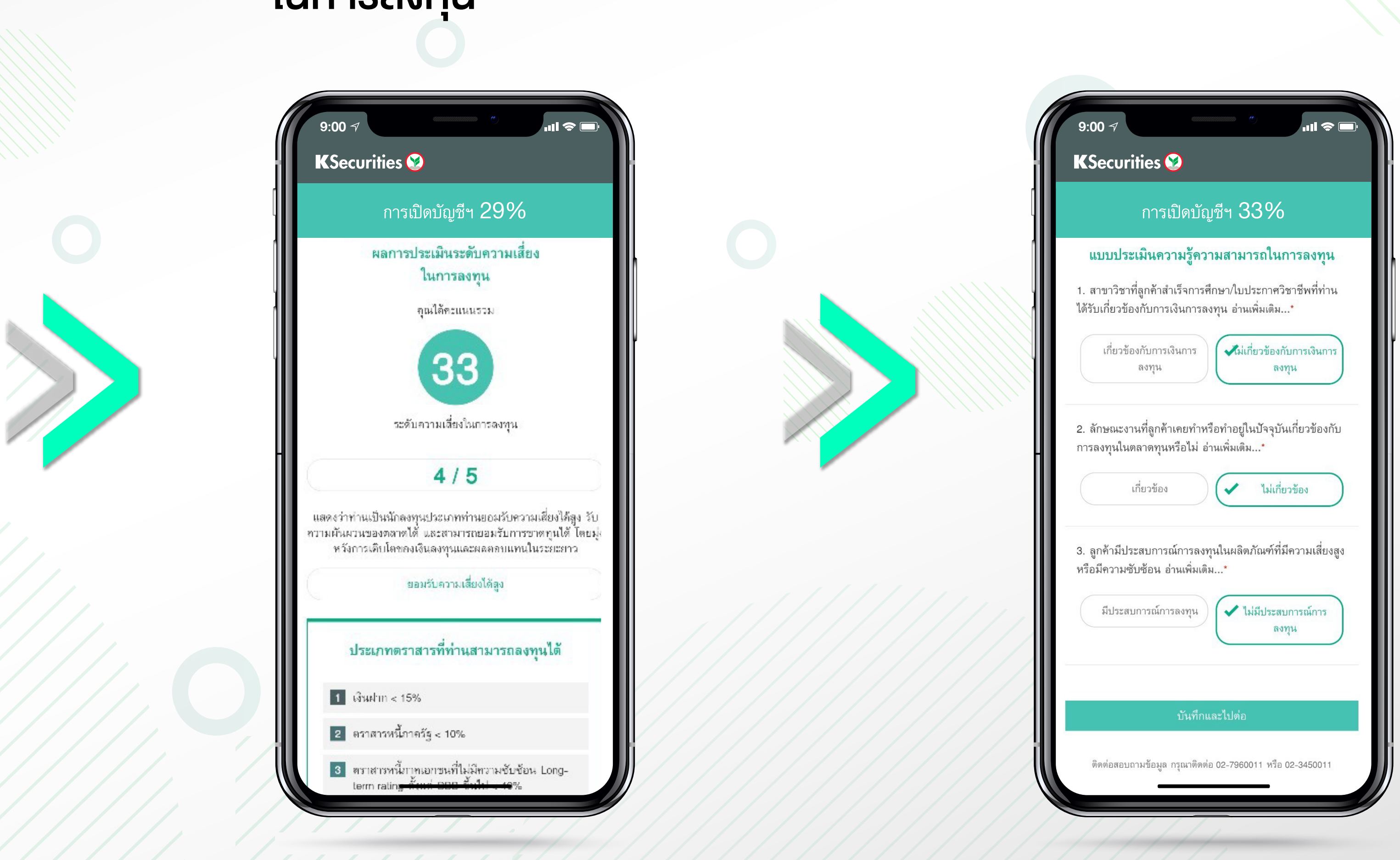

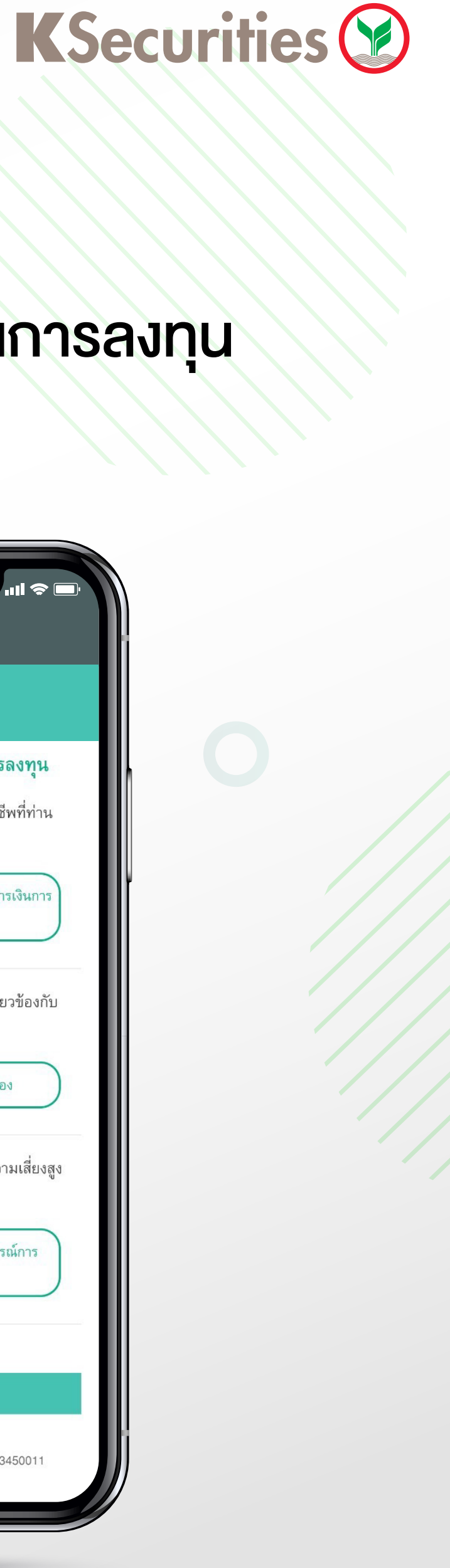

### 6 ผลประเมินระดับความเสี่ยง ในการลงทุน

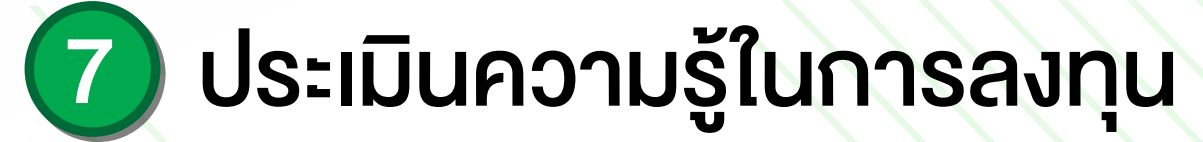

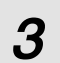

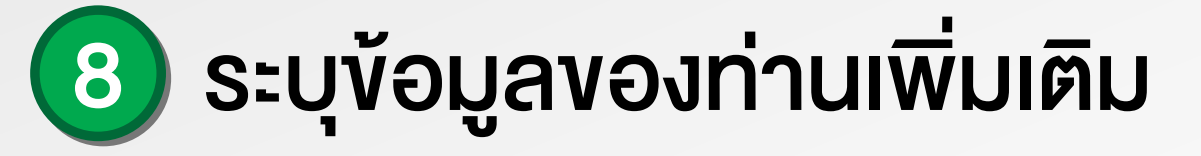

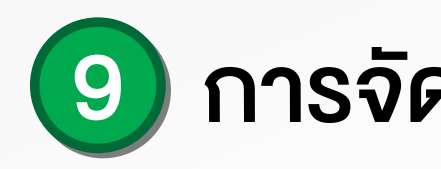

|                                                                      | ก <u>ารเป</u> ิเ                       | ดบัญชีฯ 🕽                        | 38%           |
|----------------------------------------------------------------------|----------------------------------------|----------------------------------|---------------|
|                                                                      | <b>ระบุ</b><br>สถาน                    | <b>ข้อมูลเพิ่มเ</b><br>เภาพการสม | ติม<br>รส *   |
|                                                                      |                                        | สมรส                             |               |
| สัญชาติ *<br>ชื่อ คู่สมรส (ไห<br>ทดสอบ                               | ข้<br>ไทย<br>าย) *                     | อมูลคู่สมรส                      | *<br>ต่างชาติ |
| นามสกุล คู่สม<br>ทดสอบ<br>ชื่อ คู่สมรส (อัง<br>Test<br>นามสกุล คู่สม | รส (ไทย) *<br>มกฤษ) *<br>รส (อังกฤษ) * |                                  |               |
| Test                                                                 |                                        |                                  |               |

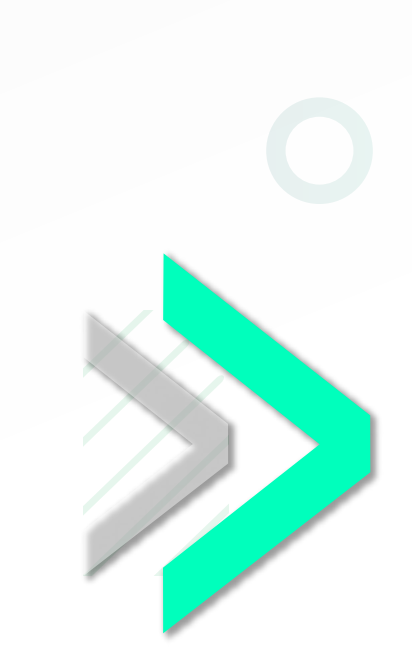

|         | ถารเปิดบัญชีพ /70/                   |    |
|---------|--------------------------------------|----|
|         | การเมตบญชา <b>47 70</b>              |    |
|         | ระบุข้อมูลเพิ่มเติม (ต่อ)            |    |
| วัตถุปร | ะสงค์การลงทุน (เลือกได้มากกว่า 1 ข้อ | )• |
| ~       | เพื่อการลงทุน                        |    |
| ~       | เพื่อการเกษียณ                       |    |
|         | เพื่อสิทธิประโยชน์ทางภาษี            |    |
|         | การวัดการข้องเอส่างเงอดอ             |    |

บริการ

เพื่อให้ท่านไม่ท สิทธิพิเศษในกา คำแนะนำที่เป็น ท่านยินยอมให้ ท่าน

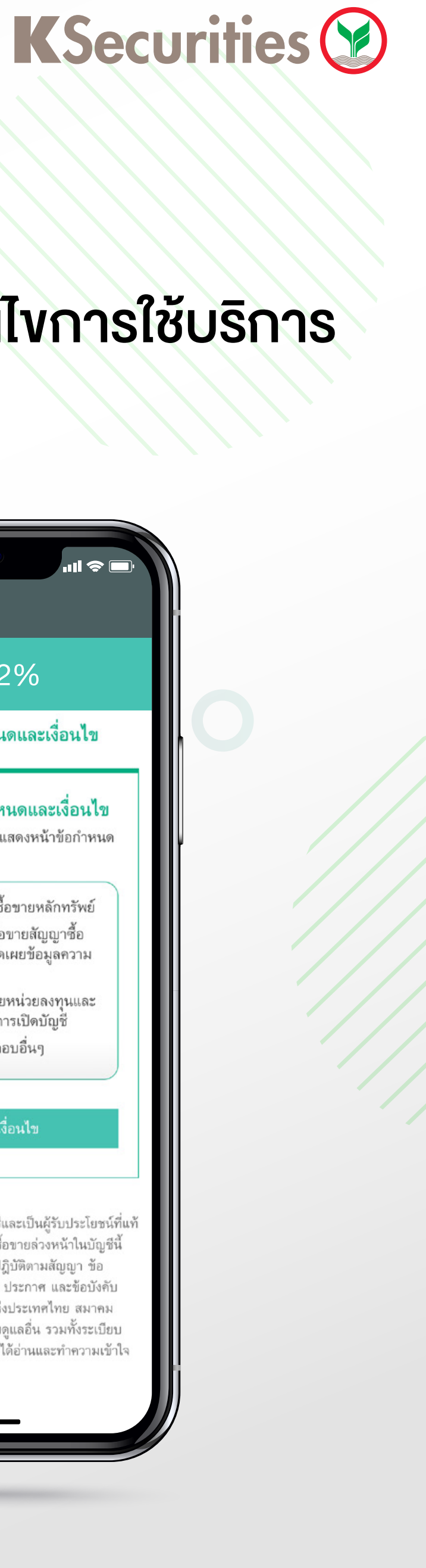

## ๑ การจัดการข้อมูลส่วนบุคคล

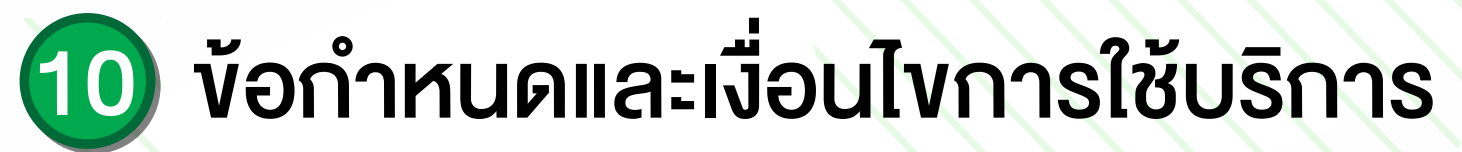

ความยินยอมโดยไม่มีผลต่อการพิจารณาการใช้ผลิตภัณฑ์หรือ

### ความยินยอมให้บริษัทนำเสนอผลิตภัณฑ์หรือบริการ \*

| พลาดโอกาสรับข้อเล                       | หนอผลิต <i>ภ</i> ์     | าัณฑ์หรือบริเ<br>สั          | าาร<br>' |
|-----------------------------------------|------------------------|------------------------------|----------|
| ารเข้าร่วมกิจกรรมห<br>แปละโลลวัน อะโปลโ | าบรษทจัด<br>แห่นที่ลัง | าขั้น รวมถึงร                | บาวสาร   |
| หบระเยาหแตะเบรเ<br>ใบริษัทเอ็บราบราบ    | ม่วนทุศพ<br>ใช้ และเจ  | เดวรยบ เงเทร<br>ปิดเยยข้องเพ | 910.9    |
| D's Bueil D's a D's a 64                | aD sectoral            | กุลเหมากเพื่อ                | 001      |
|                                         |                        |                              |          |
|                                         | -                      |                              |          |
| ยืนยอม                                  | $\checkmark$           | ยืนยอม                       |          |

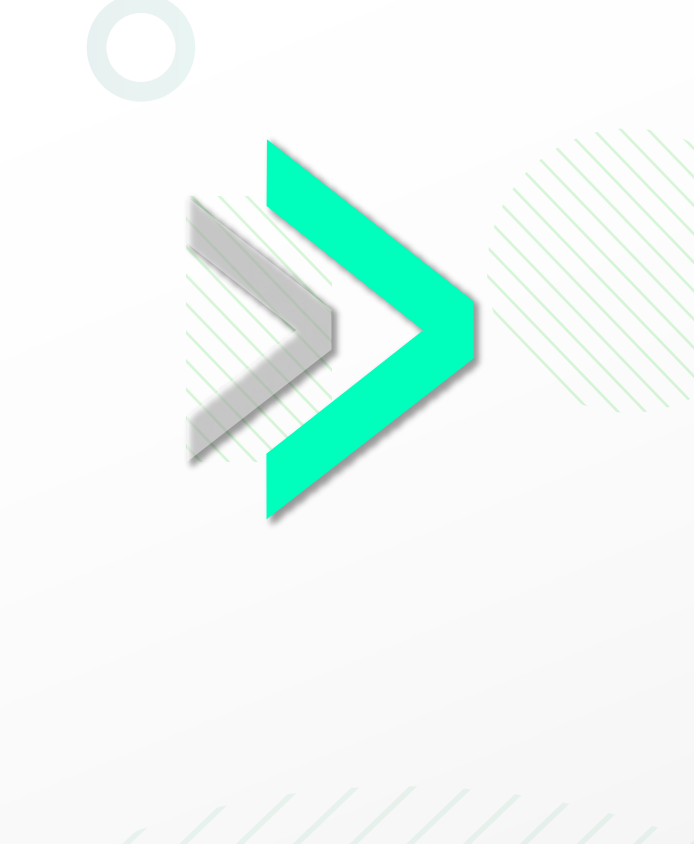

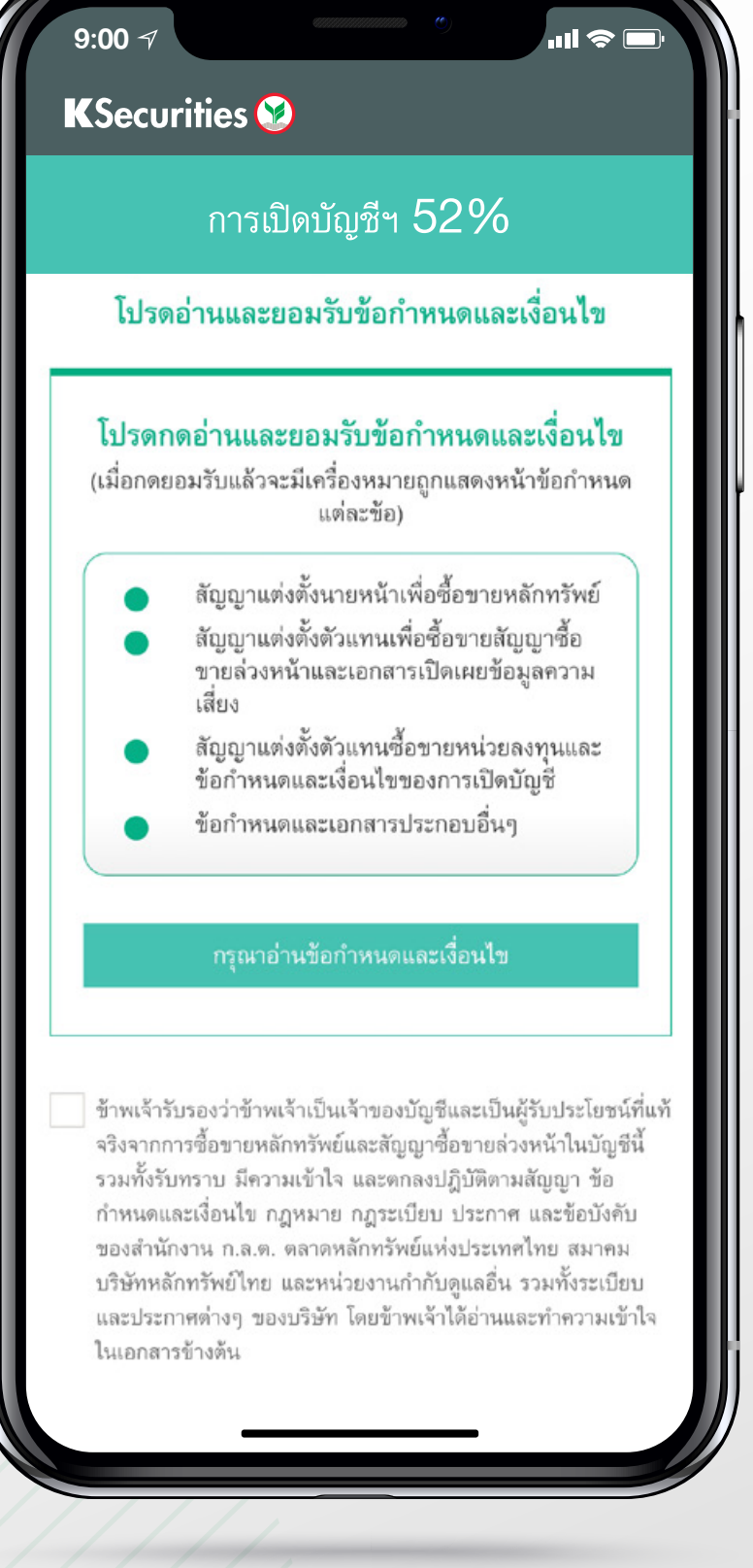

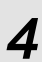

### 1 ยินยอม ข้อกำหนดและเงื่อนไข การใช้บริการ

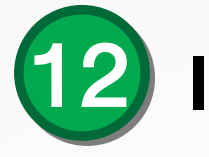

### KSecurities 😢

9:00 🗸

### โปรดอ่านและยอมรับข้อกำหนดและเงื่อนไข

<u>หมายเหตุ</u> เพื่อวัตถุประสงค์ของแบบฟอร์มนี้ "กลุ่มธุรกิจทางการเงิน ธนาคารกสิกรไทย" ให้หมายความรวมถึง บริษัทที่เข้าข่ายต้องปฏิบัติ ตามกฎหมาย FATCA ประกอบด้วย (1) บมจ.ธนาคารกสิกรไทย (2) บลจ.กสิกรไทย (3) บล.กสิกรไทย (4) บมจ.เมืองไทยประกันชีวิต และบริษัทอื่น ๆ ที่จะเข้าร่วมเป็นหนึ่งในกลุ่มธุรกิจทางการเงิน ธนาคารกสิกรไทยในอนาคต

Remark: For this purpose, "KASIKORNBANK FINANCIAL CONGLOMERATE" shall include any companies subject to FATCA which consist of (1) KASIKORNBANK PCL (2) KASIKORN ASSET MANAGEMENT CO., LTD (3) KASIKORN SECURITIES PCL (4) Muang Thai Life Assurance PCL and other company which is to be established under KASIKORNBANK FINANCIAL CONGLOMERATE in the future.

ข้าพเจ้ารับทราบและตกลงปฏิบัติตามข้อกำหนดและเงื่อนไขต่าง ๆ ในเอกสารฉบับนี้ซึ่งรวมถึงตกลงยินยอมให้มีการเปิดเผยข้อมูล การ หักบัญชี และการยุติความสัมพันธ์ทางการเงิน/ทางธุรกิจกับข้าพเจ้า เพื่อเป็นหลักฐานแห่งการนี้ จึงได้ลงลายมือชื่อไว้เป็นสำคัญ By signing in the space below, I hereby acknowledge and agree to the terms nd conditions specified herein, which include permitting the disclosure of information, account withholding and termination of banking/business

วันที่ / Date 17 สิงหาคม 2564

🗸 ข้าพเจ้าได้อ่านและตกลงยินยอม (กรุณาเลื่อนอ่านจนถึงท้าย เอกสาร)

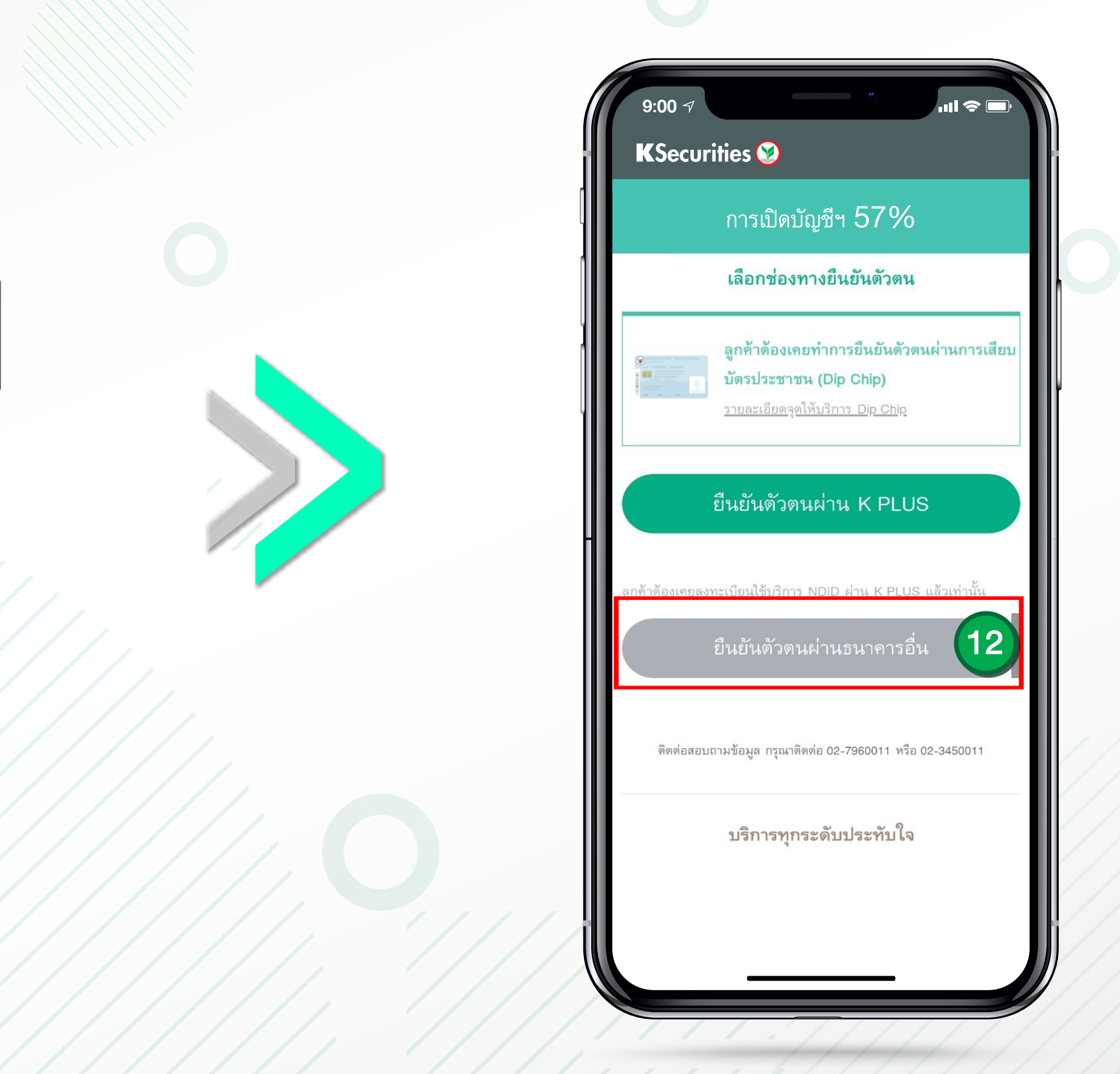

\*หมายเหตุ : กรณีตรวจสอบแล้วว่าคุณไม่ได้ใช้งาน K PLUS ระบบจะข้ามไปที่การยืนยันตัวตนผ่าน NDID ให้อัตโนมัติ (การบริการยืนยันตัวตนรูปแบบดิจิทัลเพื่องอสมัคร ้หรือใช้บริการต่างๆ ซึ่งเป็็นได้ทั้งภาคเอกชนผ่านช่องทางออนไลน์ไม่ต้องเดินทางไปที่สาขาหรือสำนักงานเพื่อทำการแสดงตนสำหรับสมัครบริการ

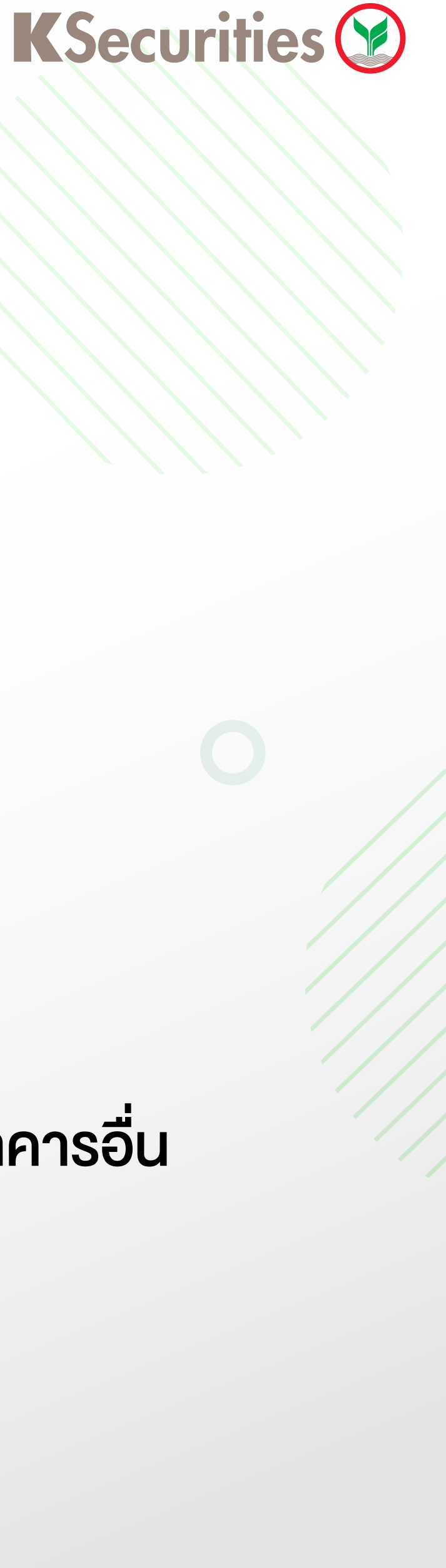

### 12 เลือกช่องทางยืนยันตัวตน

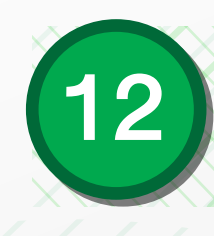

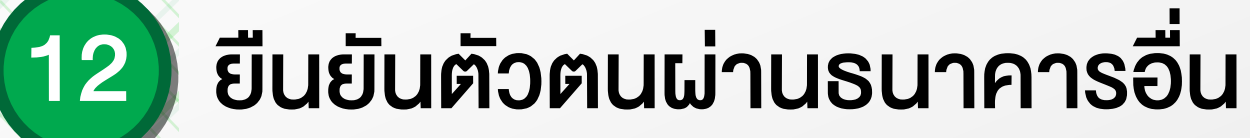

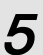

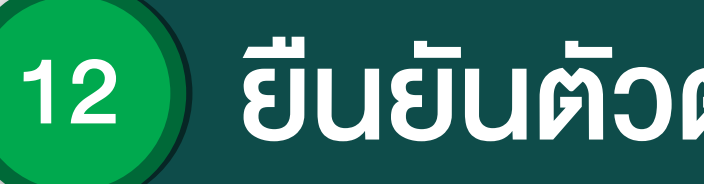

### 1) ยืนยันตัวตนโดยการถ่ายรูป บัตรประชาชน

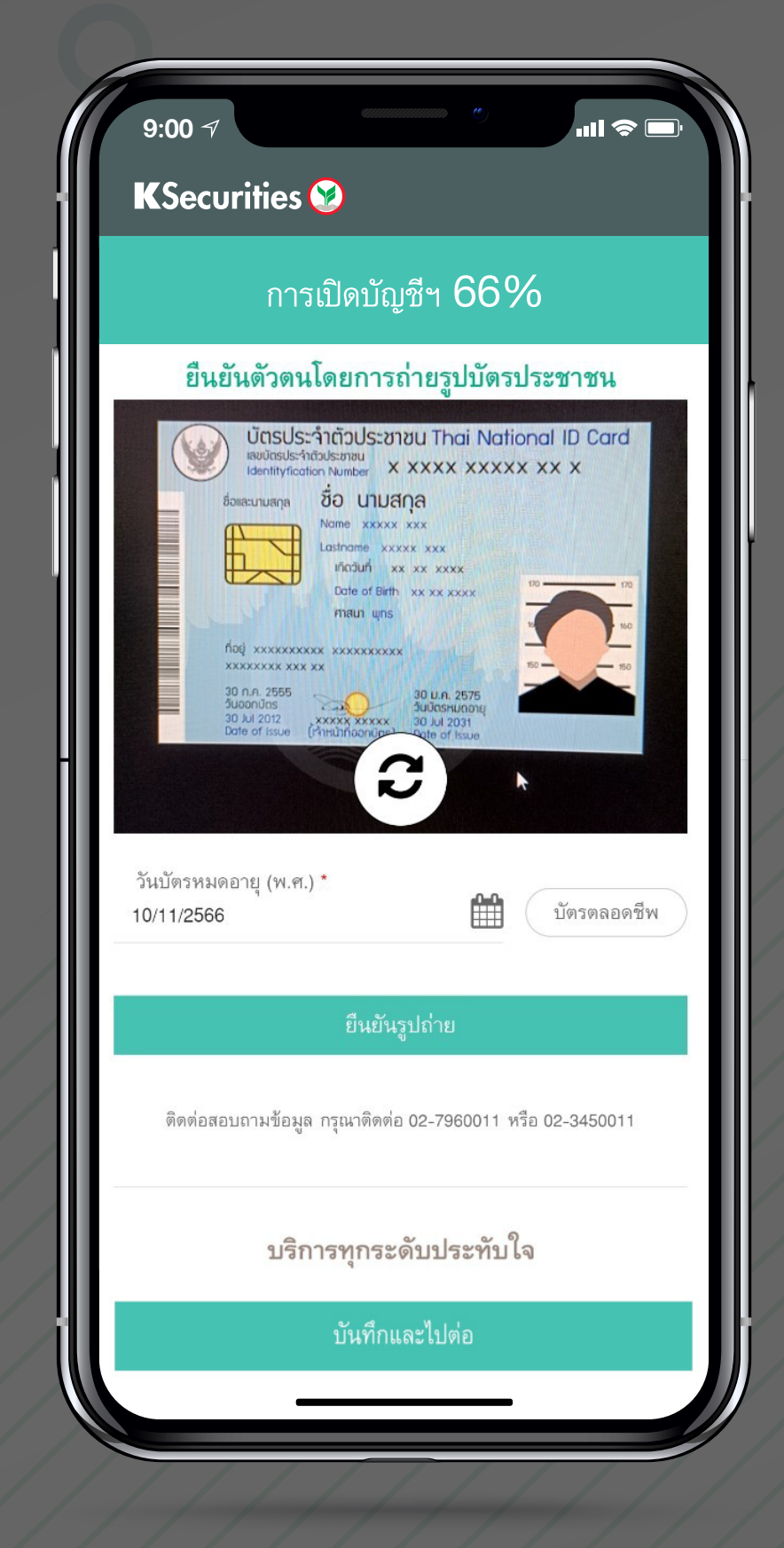

### 2) เลือกบัญชีเงินฝาก และถ่ายหน้าสมุดบัญชีธนาคาร

| 9:00 7                     | ••••••••••••••••••                                |
|----------------------------|---------------------------------------------------|
| KSecuri                    | ties 🤡                                            |
|                            | การเปิดบัญชีฯ <b>71%</b>                          |
|                            | ข้อมูลบัญชีเงินฝากธนาคา                           |
| บัญชีสำหรับร               | รับเงินปันผล รับค่าขายหน่วยล<br>จากบัญชีการลงทุน* |
| เลือกธนาคาร                | ที่ต้องการ                                        |
| ชื่อบัญชี *<br>นายเจ ทดสอบ | าระบบ                                             |
| เลขบัญชีธนาคา              | s *                                               |
| ข้าพเจ้ายิง                | เยอมการหักภาษี ณ ที่จ่าย สำหรั                    |
|                            | บันทึกและไปต่อ                                    |
| ติดต่อสอบเ                 | กามข้อมูล กรุณาติดต่อ 02-7960011 ห <sup>ร</sup>   |
|                            | บริการทุกระดับประทับใ                             |
|                            |                                                   |
|                            |                                                   |
|                            |                                                   |

# ยืนยันตัวตนผ่านธนาคารอื่น

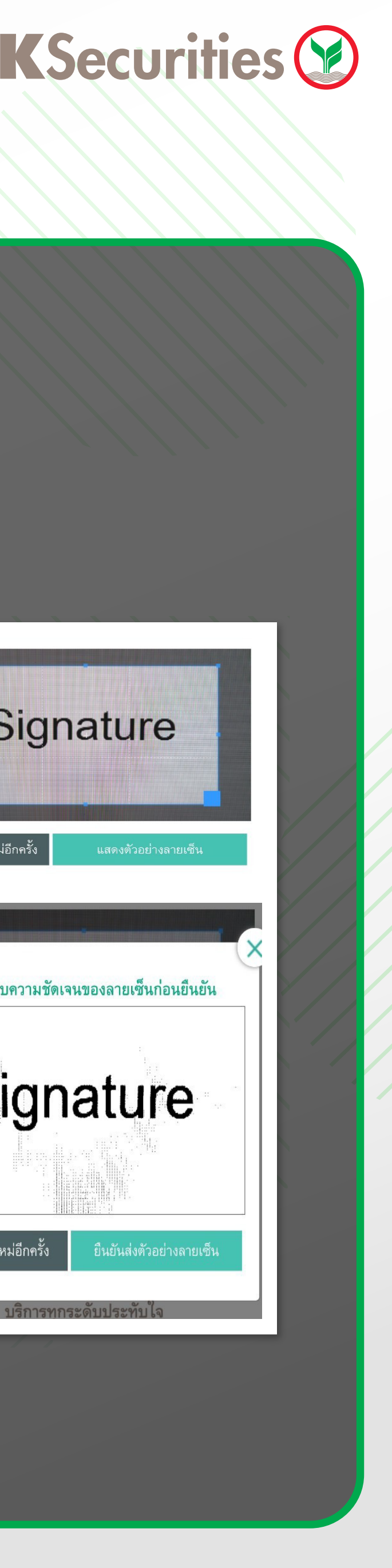

6

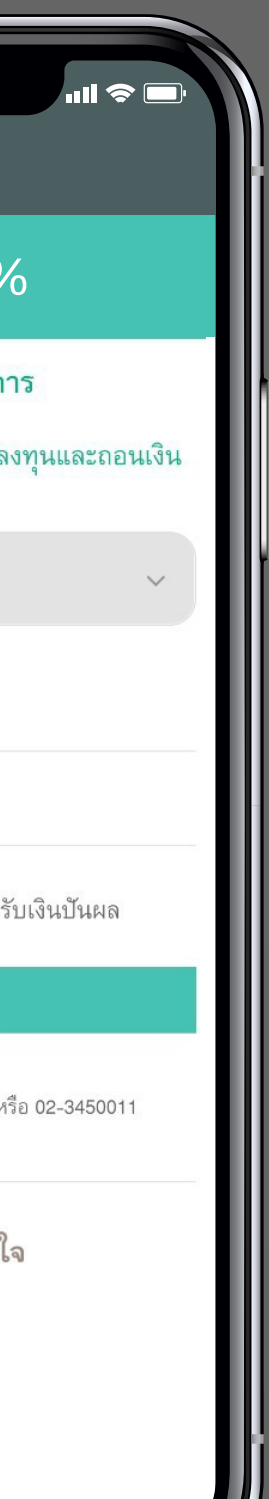

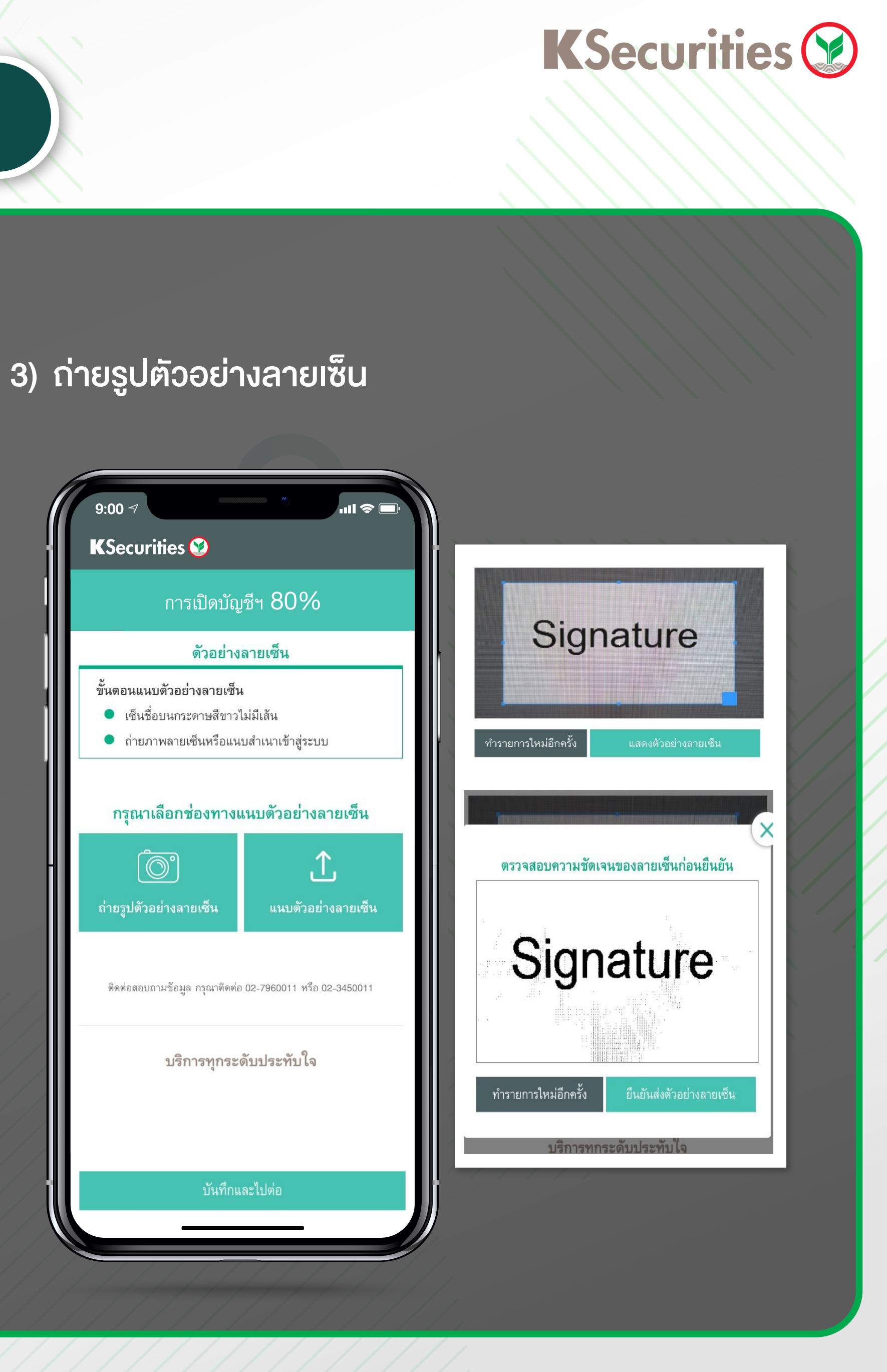

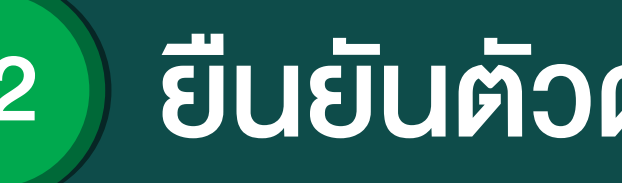

### 4) ยืนยันการรับ-ส่งข้อมูลทาง อิเล็กทรอนิกส์

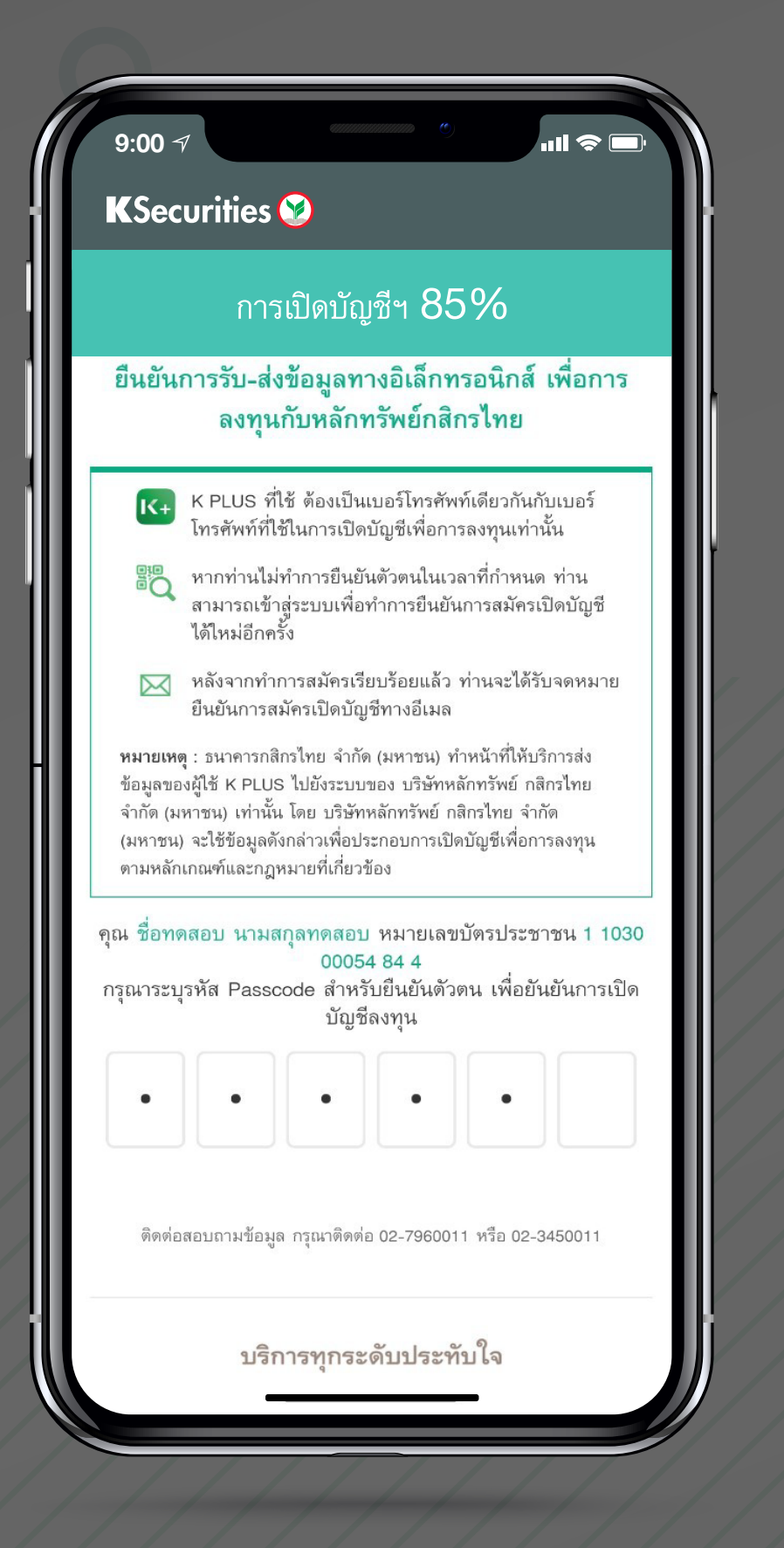

### 5) เลือกธนาคารที่ใช้ในการยืนยันตัวตน ด้วยระบบ NDID

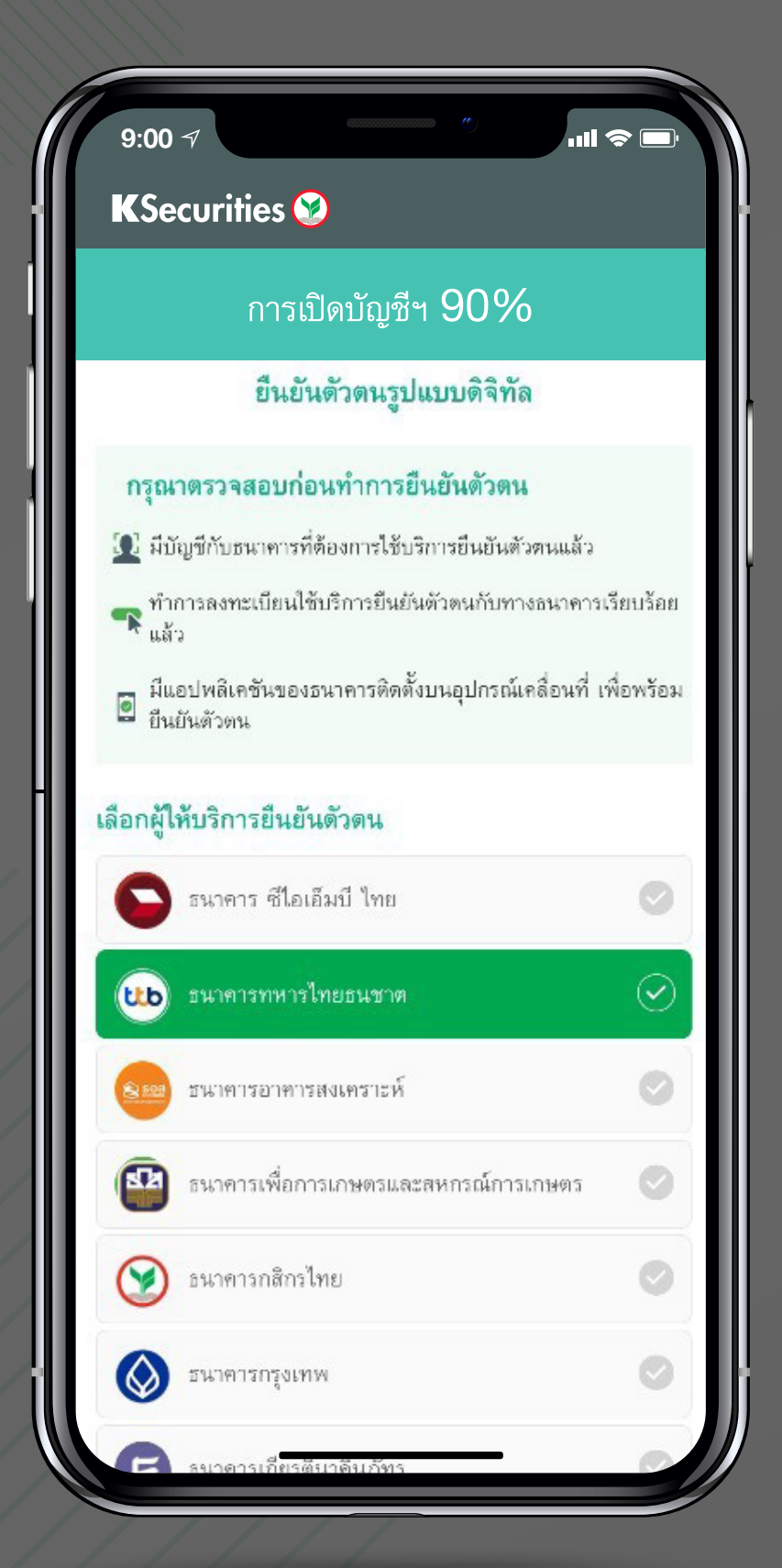

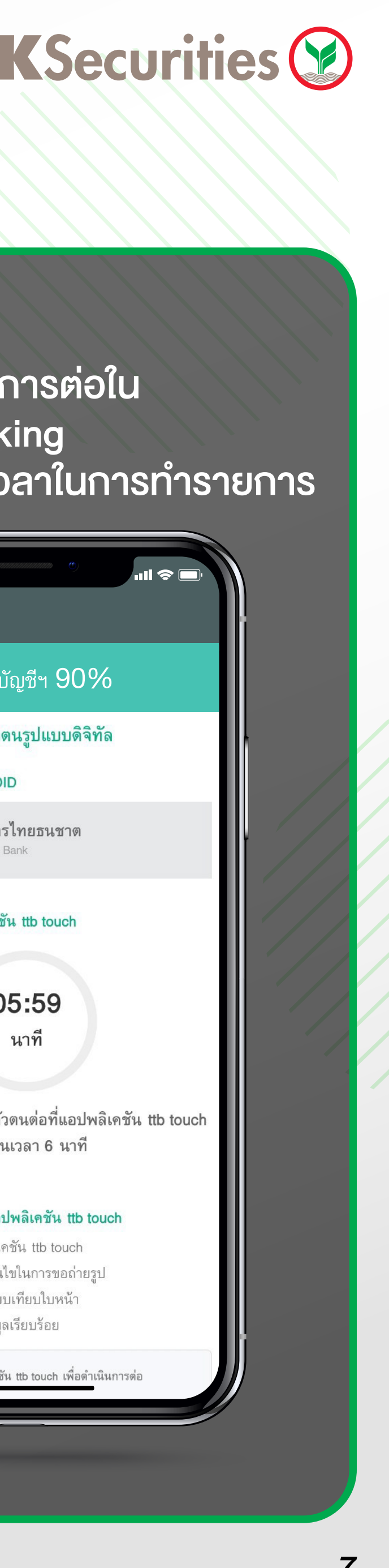

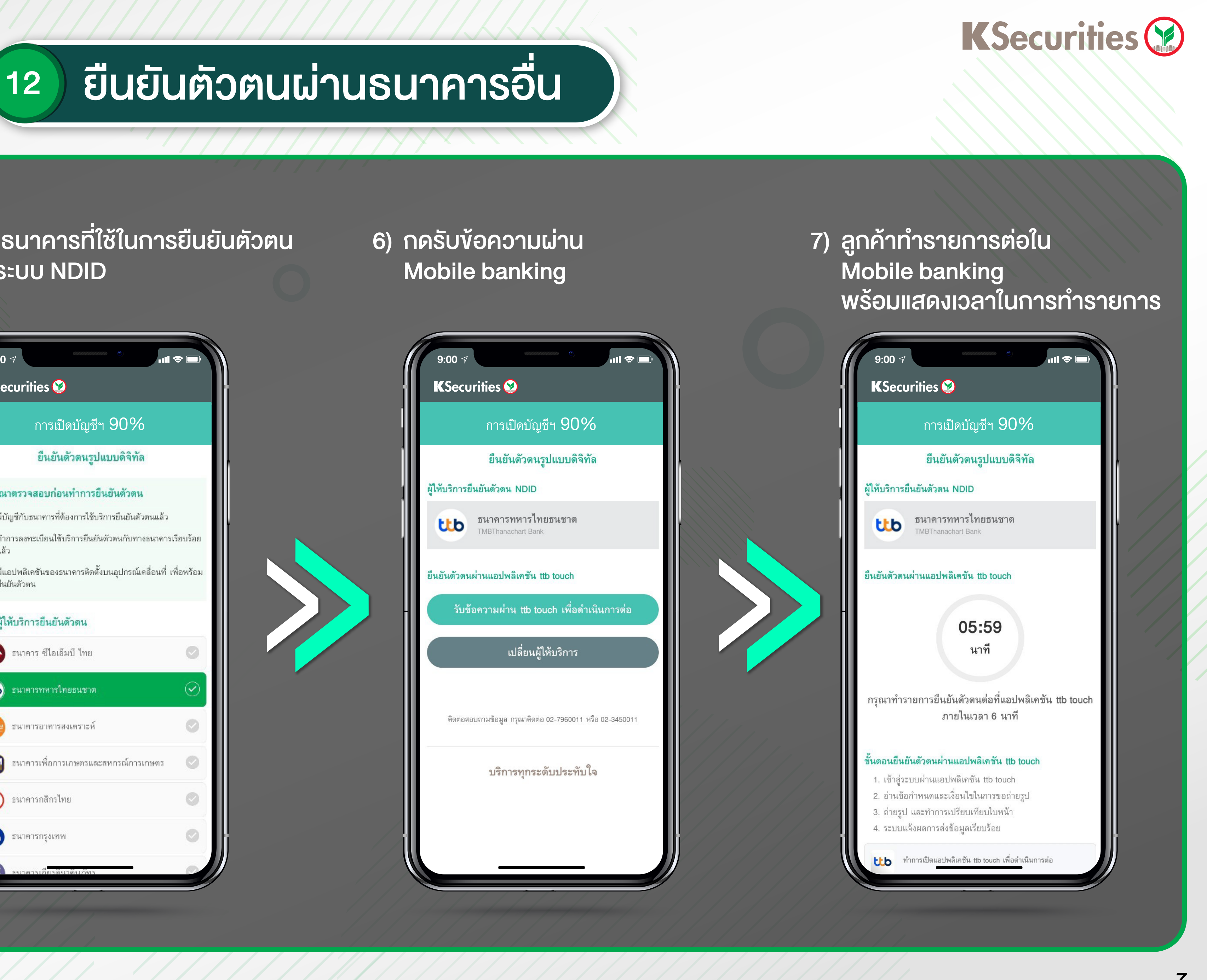

### ยืนยันตัวตนผ่านธนาคารอื่น 12

### 8) กรณียืนยันตัวตนไม่สำเร็จให้ทำการเลือก ธนาคารผู้ให้บริการรายอื่น

# ด้วยระบบ NDID

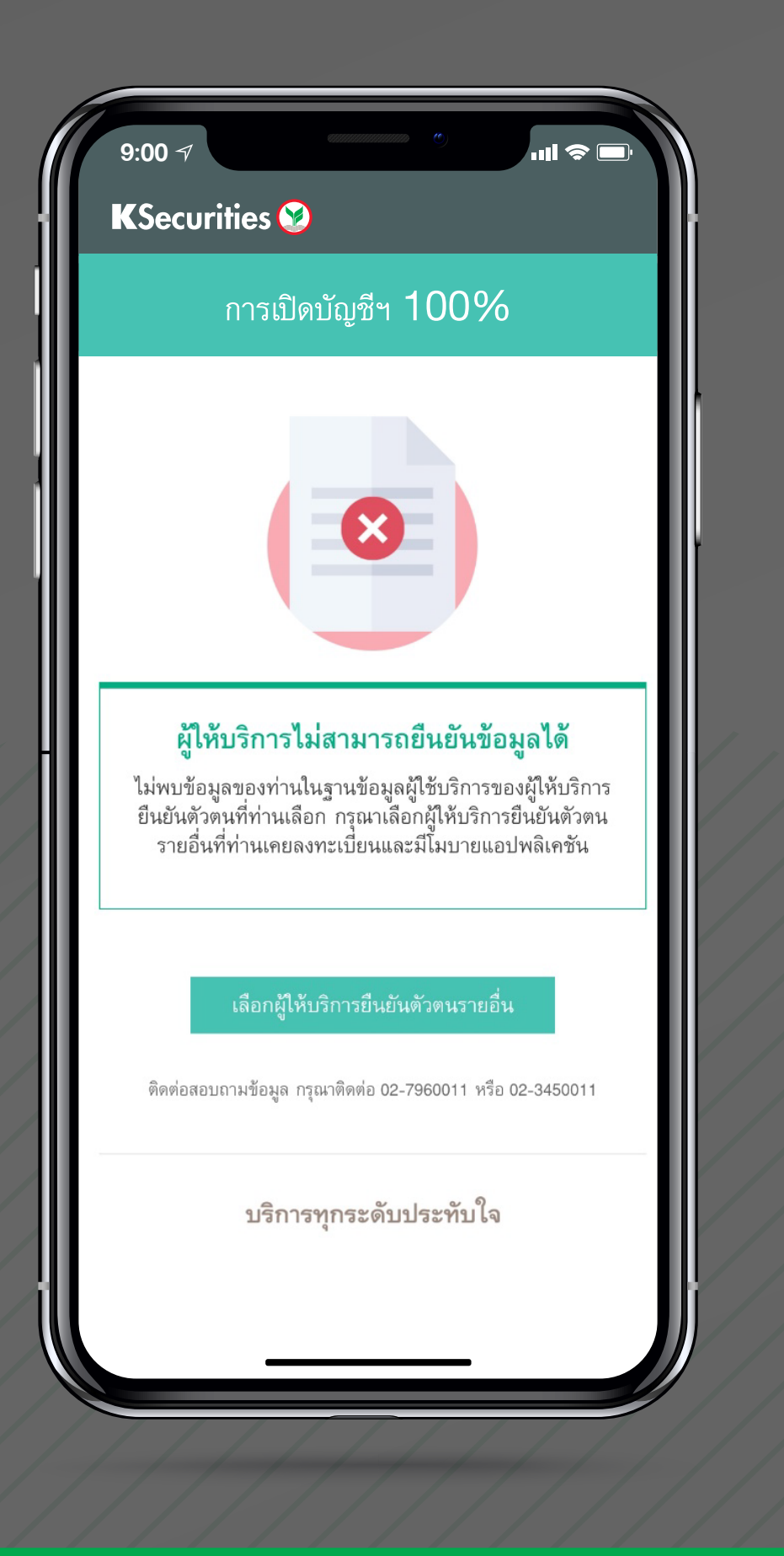

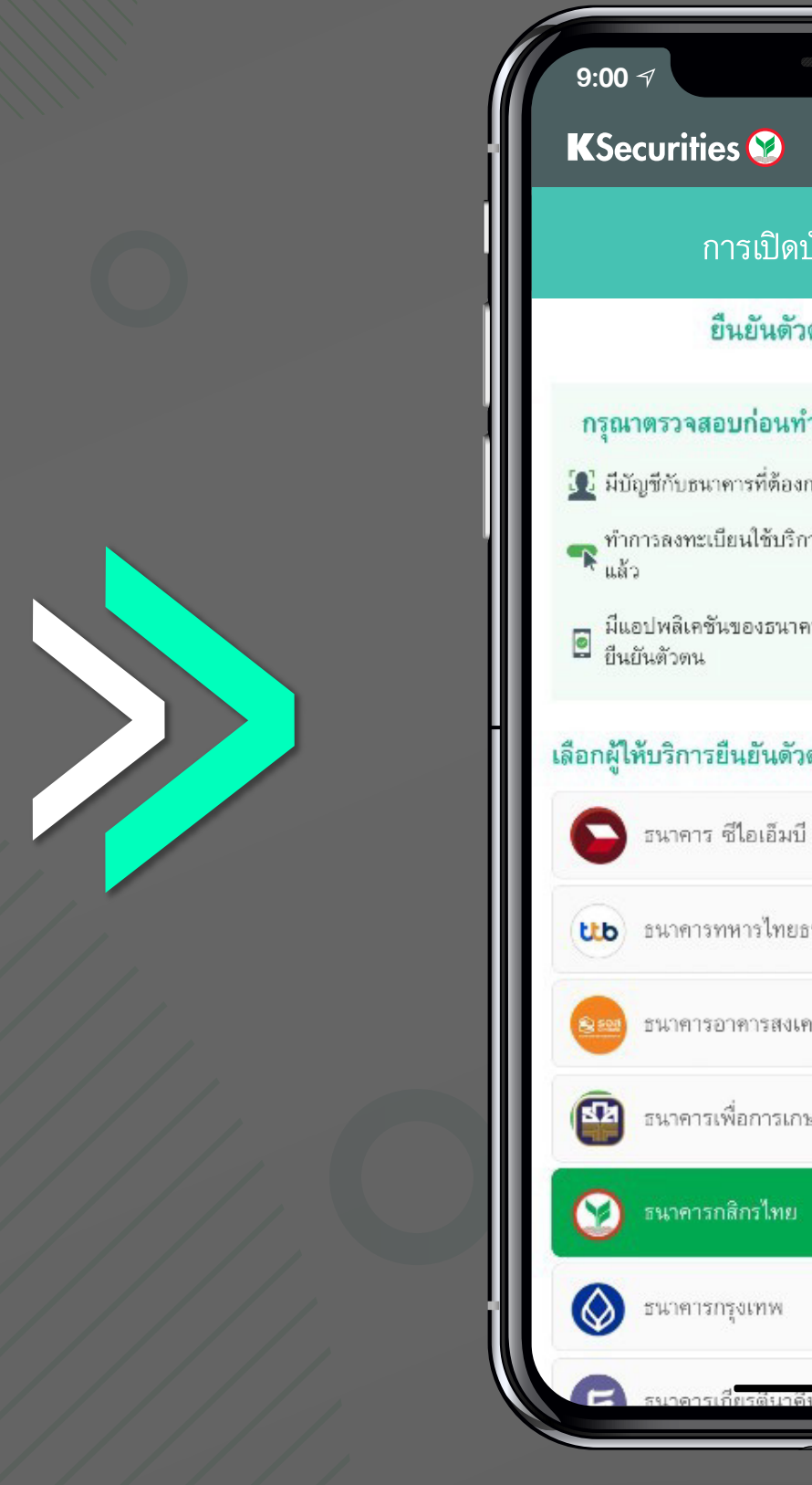

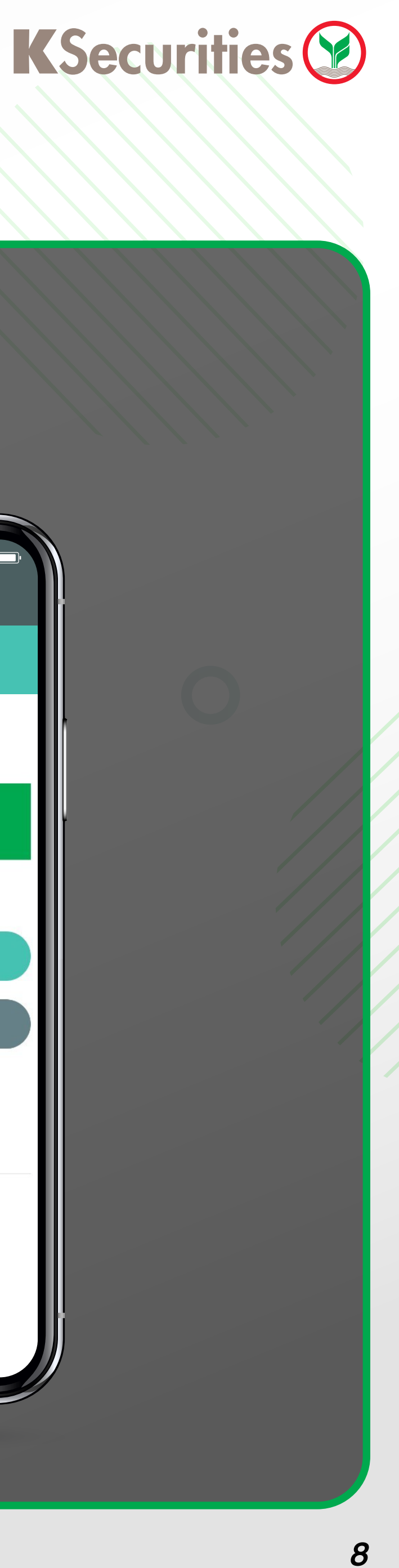

# 9) เลือกธนาคารที่ใช้ในการยืนยันตัวตน

| ຸ<br>ພສພ ດ∩0⁄                                                                |           |    | การเปิดบัณซีฯ 0∩0∕                                    |
|------------------------------------------------------------------------------|-----------|----|-------------------------------------------------------|
|                                                                              |           |    |                                                       |
| <u>รวิกหากผ</u> งมุย                                                         | 1         |    | ยนยนตวดนวบแบบตจทล                                     |
| <b>ารยืนยันดัวตน</b><br>ใช้บริการยืนยันตัวตนแล้ว<br>ยืนยันตัวตนกับทางธนาคารเ | รียบร้อย  |    | ธนาคารกสิกรไทย<br>KBANK                               |
| ติดตั้งบนอุปกรณ์เคลื่อนที่ เ                                                 | พื่อพร้อม | ยำ | นยันดัวตนผ่านแอปพลิเคชัน K PLUS                       |
| 6                                                                            |           |    | รับข้อความผ่าน K PLUS เพื่อดำเนินการต                 |
| าย                                                                           | 0         |    | เปลี่ยนผู้ให้บริการ                                   |
| เาต                                                                          | 0         |    |                                                       |
| ะห์                                                                          | 0         |    | ติดต่อสอบถามข้อมูล กรุณาติดต่อ 02-7960011 หรือ 02-345 |
| รและสหกรณ์การเกษตร                                                           | 0         |    | บริการทุกระดับประทับใจ                                |
|                                                                              | $\odot$   |    |                                                       |
|                                                                              |           |    |                                                       |

10) กดรับข้อความผ่าน

Mobile banking

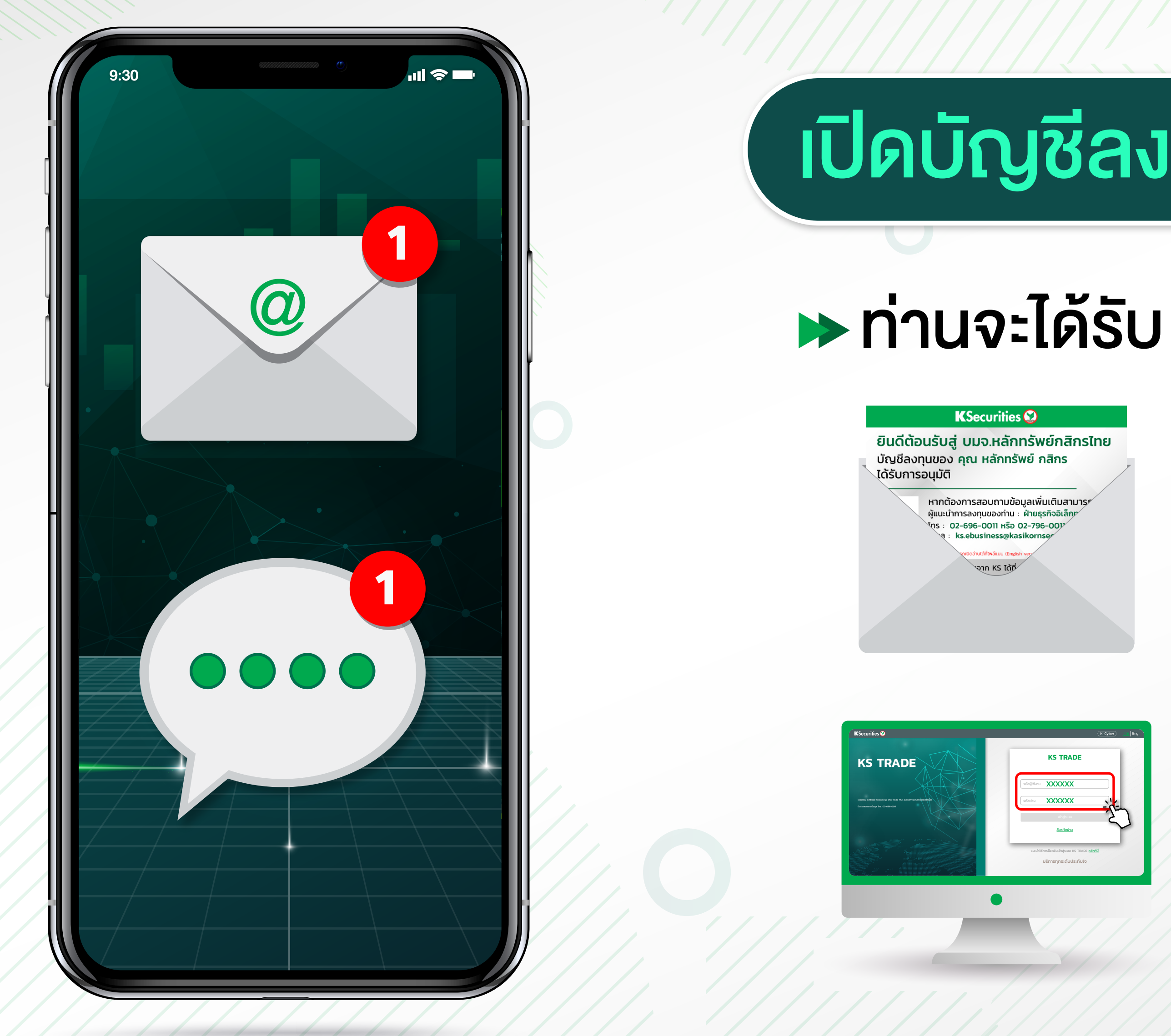

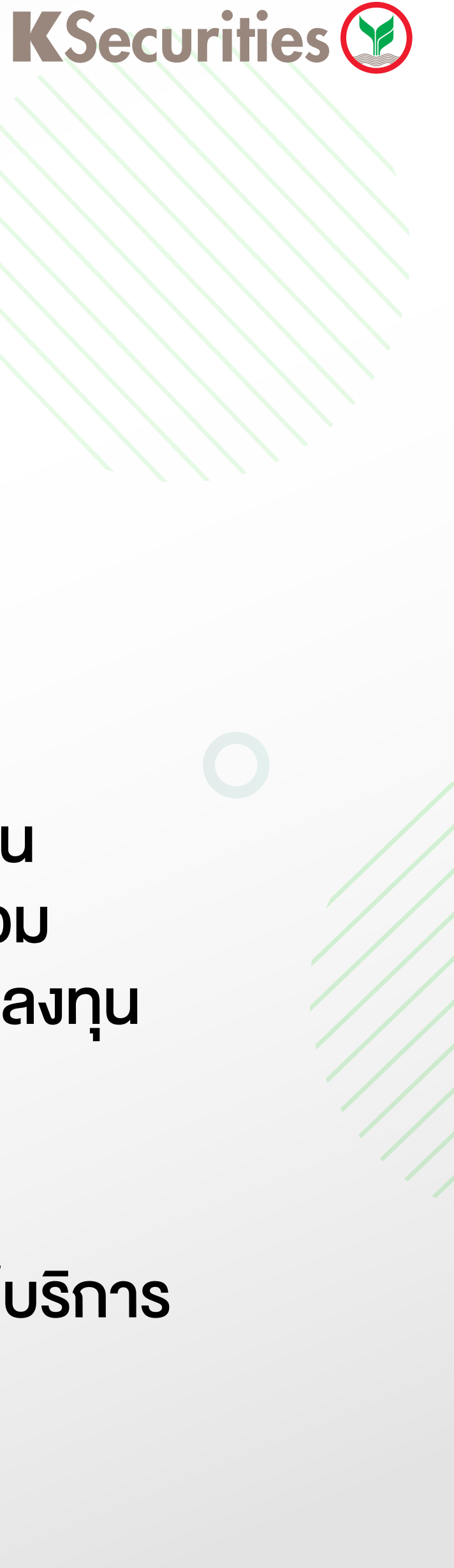

# เปิดบัญชีลงทุนสำเร็จ!

Email : แจ้งรายละเอียดบัญชีลงทุน หุ้นไทย, TFEX, กองทุนรวม และรหัสผู้ใช้งานเครื่องมือลงทุน

SMS : แจ้งรหัสผ่านสำหรับการใช้บริการ เครื่องมือลงทุน